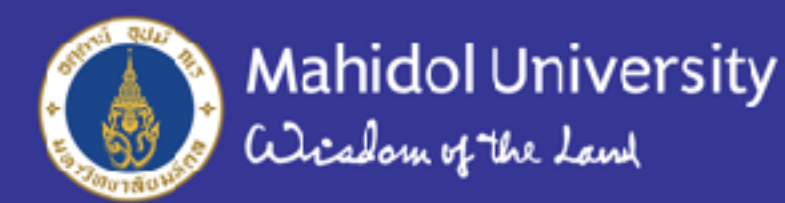

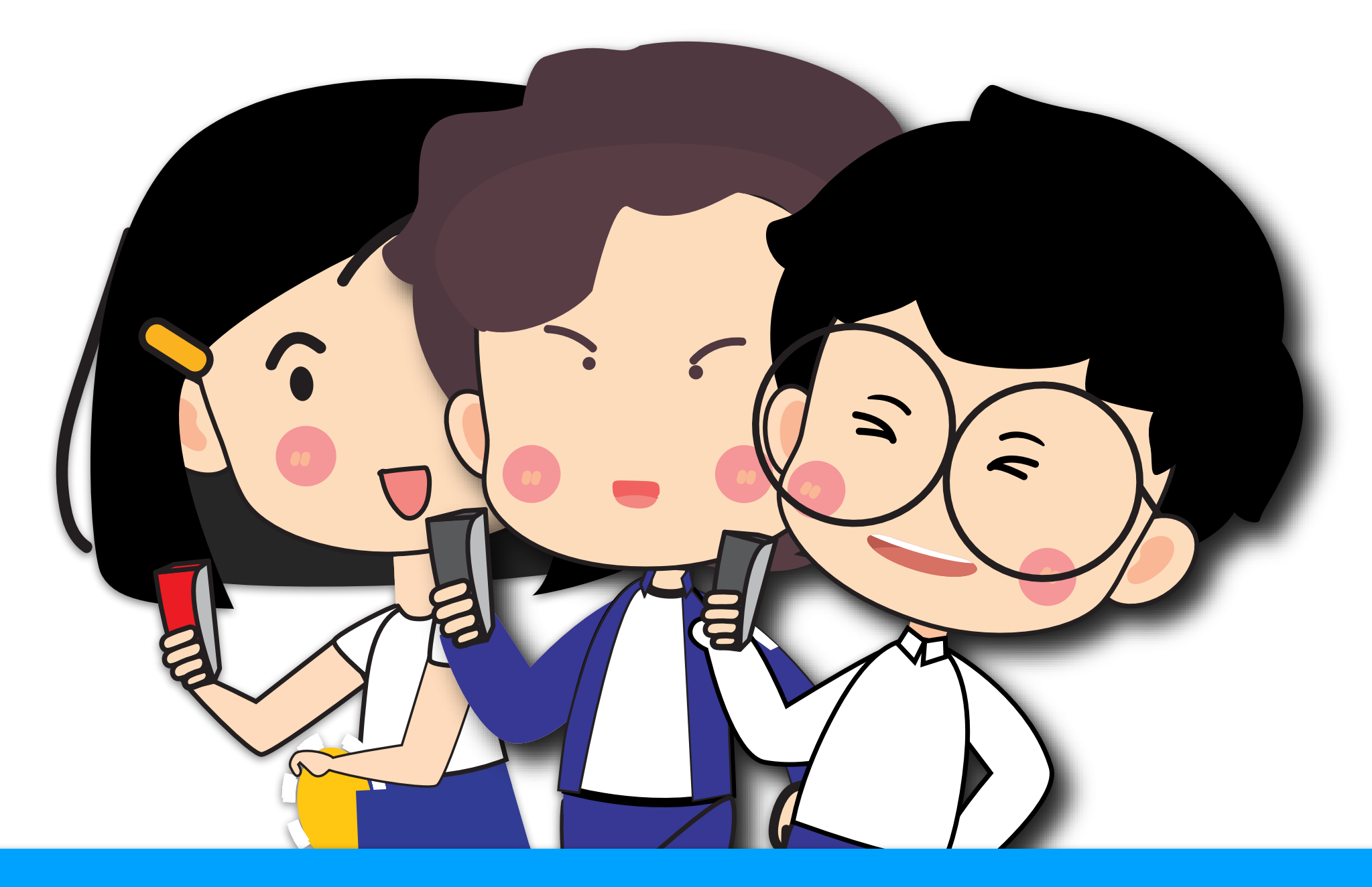

คู่มือการใช้งานระบบรับสมัครออนไลน์ MU-TCAS (ระบบการรับสมัครนักศึกษาระดับปริญญาตรี ผ่านระบบ TCAS ปีการศึกษา 2565 มหาวิทยาลัยมหิดล)

หมายเหตุ - ปรับปรุงวันที่ 30 พฤศจิกายน 2564 สำหรับสมัครรอบแฟ้มสะสมผลงาน (Portfolio) 1/2

### ปฏิทินการรับนักศึกษาระดับปริญญาตรี TCAS65 มหาวิทยาลัยมหิดล

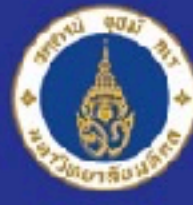

| ข้อมูล ณ วันที่ 12 ตุลาคม 2564                                                                          | รอบที่ 1 Portfolio                  |                       | รอบที่ 2 Quota         | รอบที่ 3 Admission                                                        |
|----------------------------------------------------------------------------------------------------|-------------------------------------|-----------------------|------------------------|---------------------------------------------------------------------------|
| Iban 18.00 u.                                                                                           | รอบที่ 1/1                          | รอบที่ 1/2            |                        |                                                                           |
|                                                                                                    | 15 <b>ต</b> .ค. <b>64 (ต</b> ั้งแต่ | 1 ธ.ค. 64 (ตั้งแต่    | 1 มี.ค. 65 (ตั้งแต่    | รับสมัครผ่านระบบของ ทปอ.                                                  |
| รับสมัคร                                                                                                | 9.30 U.) - 5 W.U. 64                | 9.30 U.) - 24 S.A. 64 | 9.30 U.) - 20 IJ.8. 65 | 2-10 W.A. 65                                                              |
|                                                                                                    | (ภายเน 12.00 น.)                    | (ภายเน 12.00 น.)      | (ภายเน 12.00 น.)       | ประมวลผล ครั้งที่ 1                                                       |
| ประกาศรายชื่อผู้มีสิทธิ์สัมภาษณ์                                                                        | 18 W.8. 64                          | 14 J.A. 65            | 24 IU.8. 65            | 11-17 W.A. 65                                                             |
| ทดสอบระบบการสอบสัมภาษณ์ (ก้ามี)                                                                         | 19 <b>ພ.</b> ຍ. 64                  | 15 ม.ค. 65            | 25 IJ.8. 65            | ประกาศผลการคัดเลือก ครั้งที่ 1                                            |
| สอบสัมภาษณ์                                                                                             | 20 w.s. 64                          | 16 J.A. 65            | 26 IJ.8. 65            | 18 W.A. 65                                                                |
| ประกาศรายชื่อผู้ผ่านการคัดเลือก                                                                         | 00                                  |                       | 00.00.05               | ี้ ยืนยินสิทธิ์ผ่านระบบของ ทปอ.                                           |
| (ตัวจริงและตัวสำรอง)                                                                                    | 23 W.8. 64                          | 24 U.A. 65            | 28 IU.8. 65            | 18-19 W.A. 65                                                             |
| ผู้ผ่านการคัดเลือกกลุ่มตัวจริง                                                                          |                                     |                       |                        | ประมวลผล ครั้งที่ 2                                                       |
| ยืนยันสิทธิ์ในระบบ MU-TCAS                                                                              | 23-24 W.8. 64                       | 24-25 U.A. 65         | 28-29 IJ.8. 65         | 20-23 W.A. 65                                                             |
| กรณีไม่ยืนยินสิทธิ์ภายในเวลาที่กำหนด จะประสาน<br>ผู้มีรายชื่อในกลุ่มสำรองเพื่อยืนยันสิทธิ์ดามลำดับต่อไป | (11010 12.00 0.)                    | (111010 12.00 0.)     | (111010 12.00 0.)      | ประกาศผลการคัดเลือก ครั้งที่ 2                                            |
| ผู้ผ่านการคัคเลือกกลุ่มสำรอง                                                                            | 26 พ.ย. 64 (ตั้งแต่                 | 27 ม.ค. 65 (ตั้งแต่   | 30 เม.ย. 65 (ตั้งแต่   | 24 W.R. 65                                                                |
| ยืนยันสิทธิ์ในระบบ MU-TCAS                                                                              | 9.30-15.00 u.)                      | 9.30-15.00 u.)        | 9.30-15.00 u.)         | หมายเหตุ - ไม่มีการยืนยืนสิทธิ์/สละสิทธิ์<br>หลังจากการประมวลผลครั้งที่ 2 |
| ประกาศรายชื่อผู้ผ่านการคัดเลือก                                                                         | 29 W.U. 64                          | 31 J.A. 65            | 2 W.A. 65              |                                                                           |
| ยืนยินสิทธิ์ผ่านระบบของ ทปอ.                                                                            | 7-8 ∩                               | .w. 65                | 4-5 พ.ค. 65            | สอบสัมภาษณ์และตรวจร่างกาย                                                 |
|                                                                                                    |                                     |                       |                        | 27-29 W.A. 65                                                             |
| สละสทธพานระบบของ ทบอ.                                                                                   | 9 n.                                | W. 65                 | 6 W.A. 65              | ประกาศรายชื่อผู้มีสิทธิ์เข้าศึกษา                                         |
| ประกาศรายชื่อผู้มีสิทธิ์เข้าศึกษา                                                                       | 11 n.                               | .W. 65                | 9 W.A. 65              | 2 J.U. 65                                                                 |
| Seu                                                                                                    | เที่ 4 Direct Admission             | ท เปิดรับสมัครม       | มางสาขาวิชาเท่านั้น    |                                                                           |

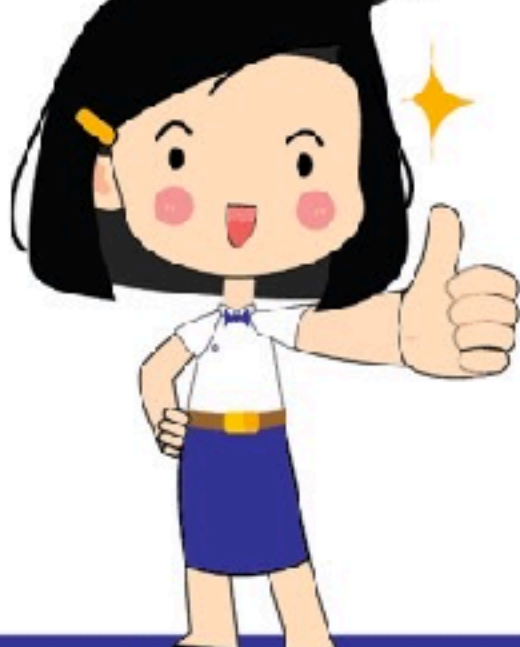

รายละเอยดจะประกาศไหกราบภายหลง

У @tcasmahidol

ดำเนินการผ่านเว็บไซต์มหาวิทยาลัยมหิดล https://tcas.mahidol.ac.th ดำเนินการผ่านเว็บไซต์ ทปอ. https://www.mytcas.com

หมายเหตุ - กำหนดการอาจเปลี่ยนแปลงได้ตามความเหมาะสม

#### Mahidol University Wirdom of the Low

เรื่อง

พฤศจิกายน พ.ศ. 2564)

1/2 แฟ้มสะสมผลสาม (Portfolio)

1/2 แฟ้ลสะสมผลงาน (Portfolio)

581

วันที

2021/10/13

2021/10/13 1/1

2021/10/13 1/2

2021/10/13 1/1

2021/10/13 1/2

#### คู่มือการใช้งานระบบ MU-TCAS #TCAS65 มหาวิทยาลัยมหิดล

ขั้นตอนการสมัครรอบแฟ้มสะสมผลงาน (Portfolio) 1/2 ผ่านเว็บไซต์ เว็บไซต์ https://tcas.mahidol.ac.th

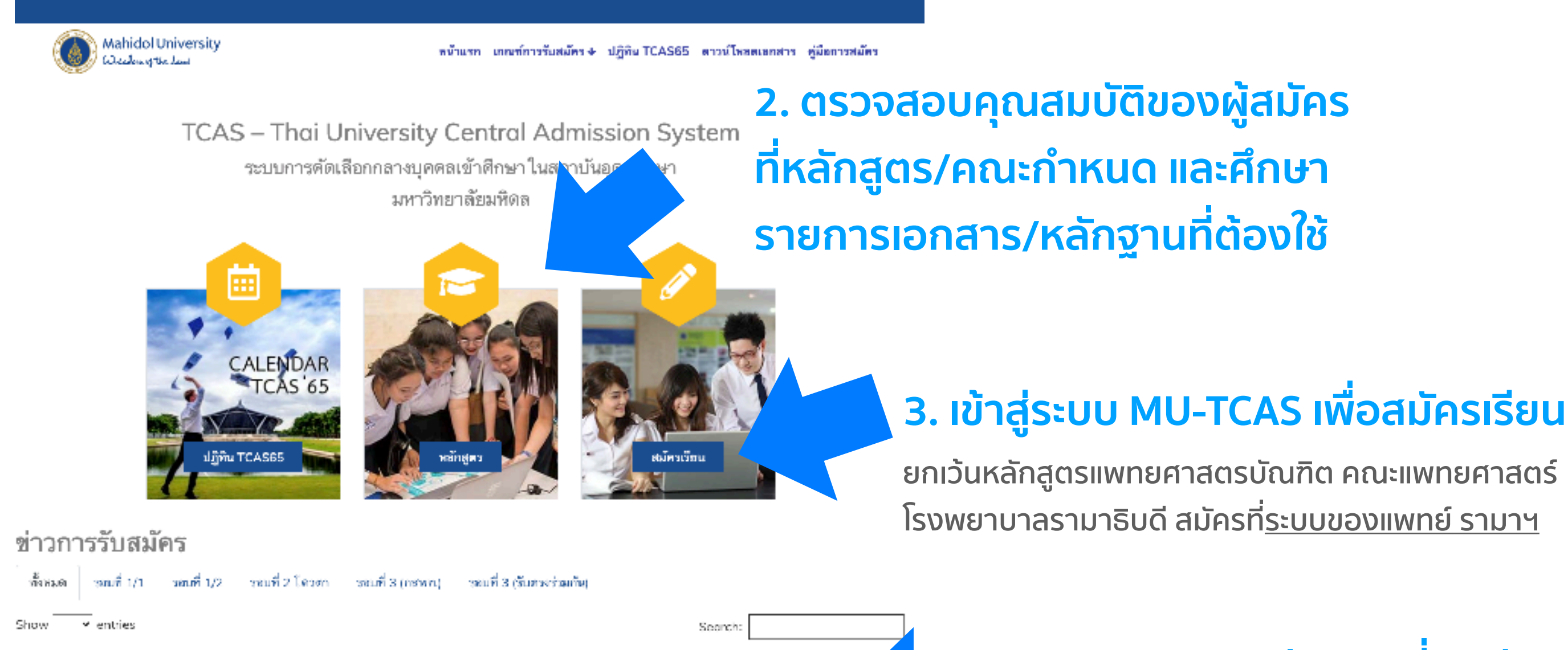

ภายในวั

#### 1. ตรวจสอบหลักสูตรที่เปิดรับ และจำนวนรับในรอบ 1/2

New ดารางสรุปอำหวุ่มรับผักศึกษามหาวิทธาลัยเกโตอ ระทับปริญญาตรี ปีการศึกษา 2565 (ฉบับปรับปรุง ณ วันที่ 26.

ประกาศมหาวิทยาดัยเหลือ เรื่อง การรับสมัตรบุคครเข้าศึกษาระสับบริญญาตรี ปีการศึกษา 2565 รถบที่ 1/1 และรถบที่

ประกาศมหาวิทยาดับเทิดจ.เว็บง การวันธมัดรบุติดจะเข้าด้าหาระดับบริญญาตรี ปีการศึกษา 2565 ระบที่ 1/1 และระบที่

<mark>New</mark> ดารางจำนวนรับและเกณฑ์การรับสมัตรเข้าศึกษาระทับปริญญาทรี ปีการศึกษา 2565 ระบบ TCAS รอบที่ 1/1 และ

New ดารางจำนวนวับและเกณฑ์การรับสมัครเข้าศึกษาระดับปริญญาตรี ปีการศึกษา 2565 ระบบ TCAS รอบที่ 1/1 และ

รอบที่ 1/2 แห็มธะสมแจงาน (Portfolio) (จูบับปรับปรุง ณ วันที่ 26 พฤศจิการน พ.ศ. 2564)

รอบที่ 1/2 แต้และสมผลงาน (Portfolio) (ฉบับปรับปรุง ณ วันที่ 26 พฤศจิกายน พ.ศ. 2564)

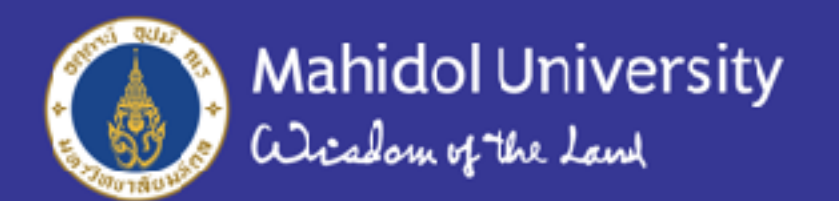

12 ขั้นตอนการสมัครผ่านระบบ MU-TCAS

### ขั้นตอนที่ 1 เข้าสู่เว็บไซต์ https://tcas.mahidol.ac.th คลิก "สมัครเรียน" เพื่อเข้าถึงระบบการรับสมัคร

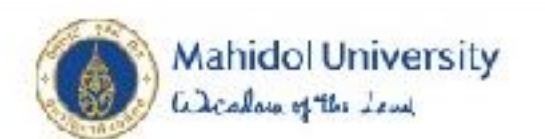

หน้าแรก เกณฑ์การรับสมัคร ♦ ปฏิทิน TCAS65 ดาวน์โหลดเลกสาร คู่มือการสมัคร

TCAS – Thai University Central Admission System

ระบบการคัดเลือกกลางบุคคลเข้าศึกษาในสถาบันอุดมศึกษา มหาวิทยาลัยมหิดล

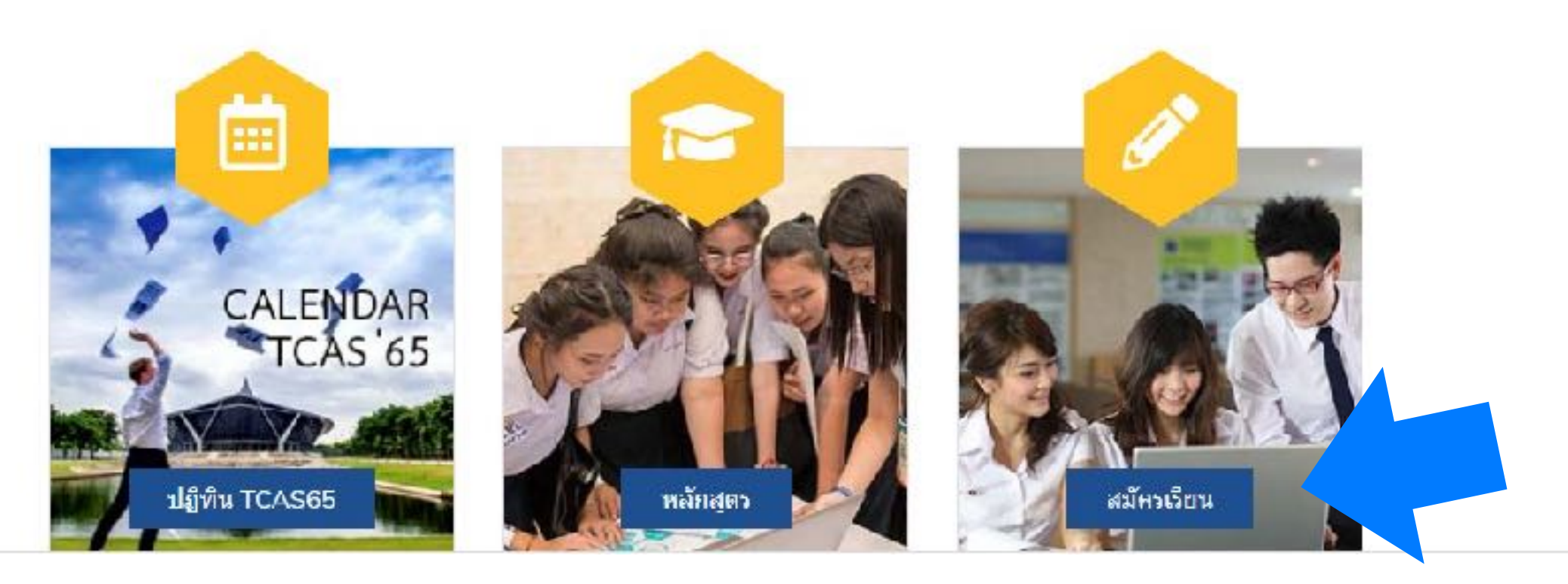

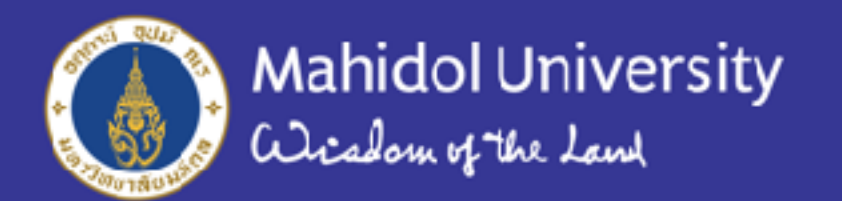

ขั้นตอนที่ 2 ที่หน้าแรกของระบบการรับสมัคร คลิกปุ่ม "Sign up" เพื่อลงทะเบียน

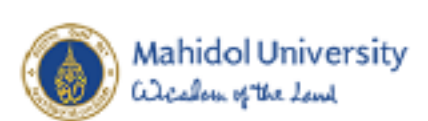

<complex-block>

Lorgot password?

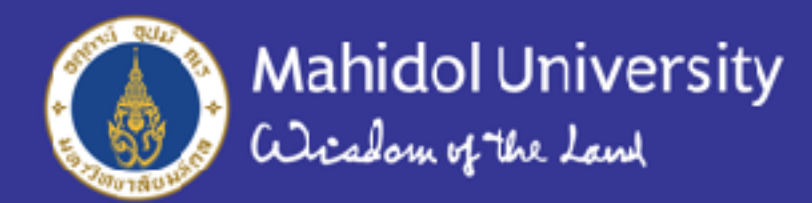

MU TCAS MY TCAS (mula.) กสพท.

Sign up

### 2.1 กรณีเคยลงทะเบียนแล้วในปีการศึกษาที่ผ่านมา สามารถกรอกเลขประจำตัวประชาชนหรือเลขพาสปอร์ต และรหัสผ่านเดิม แล้วกดปุ่ม "Sign in" เพื่อเข้าสู่ระบบได้เลย

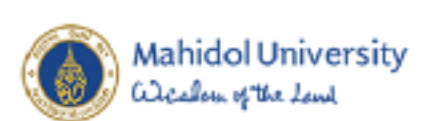

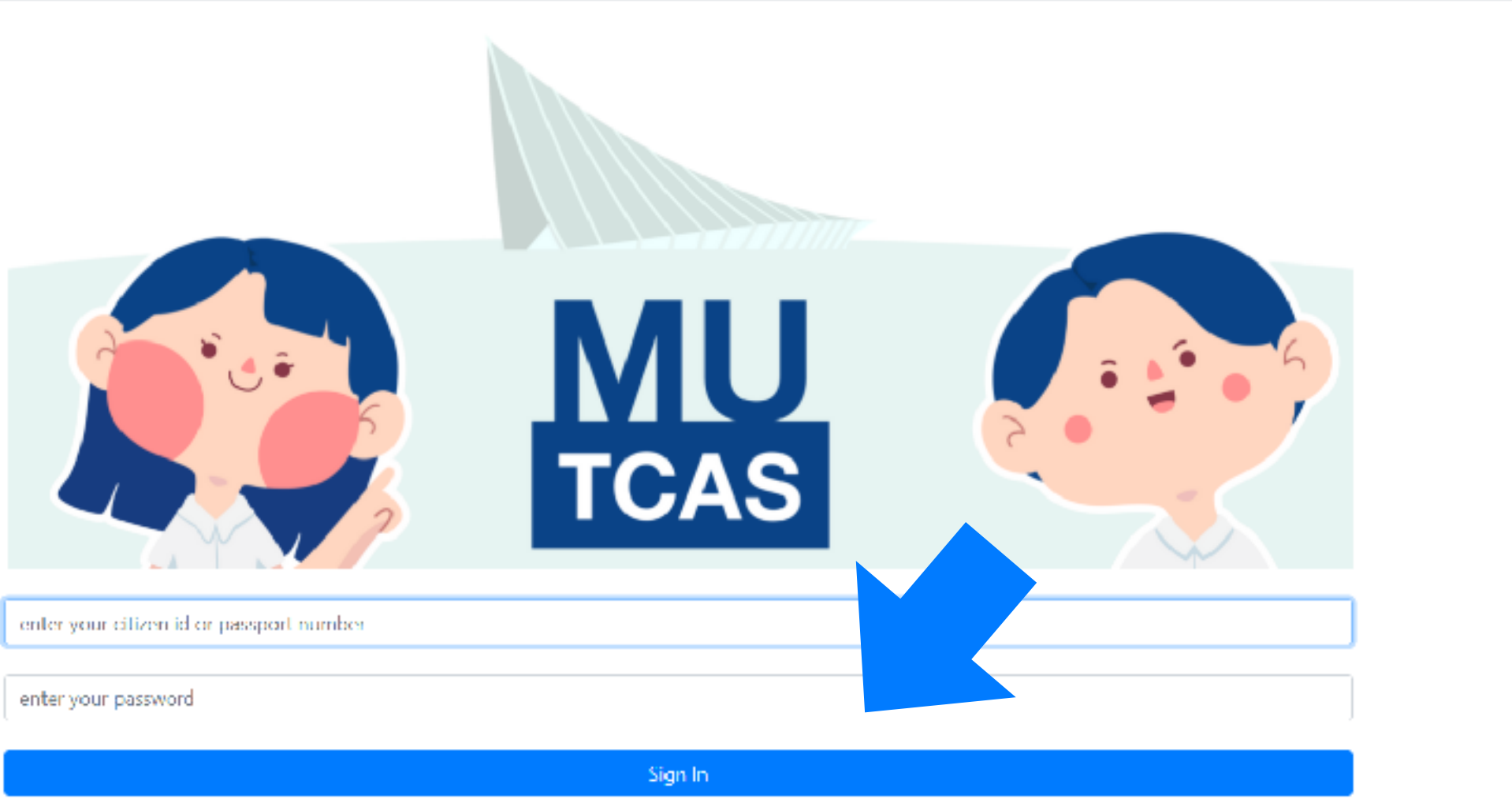

Lorgot password?

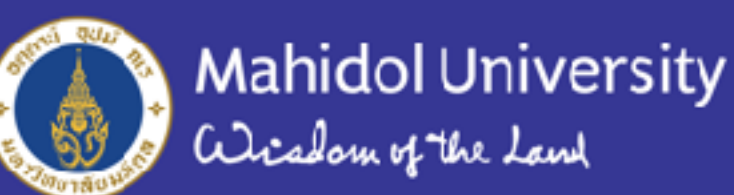

2.2 กรณีเคยลงทะเบียนแล้วในปีการศึกษาที่ผ่านมา แต่ลืมรหัสผ่าน คลิกปุ่ม "Forgot Password" แล้วกรอกเลขประจำตัวประชาชนหรือพาสปอร์ต และอีเมลที่เคยใช้ลงทะเบียน เพื่อ reset รหัสผ่าน

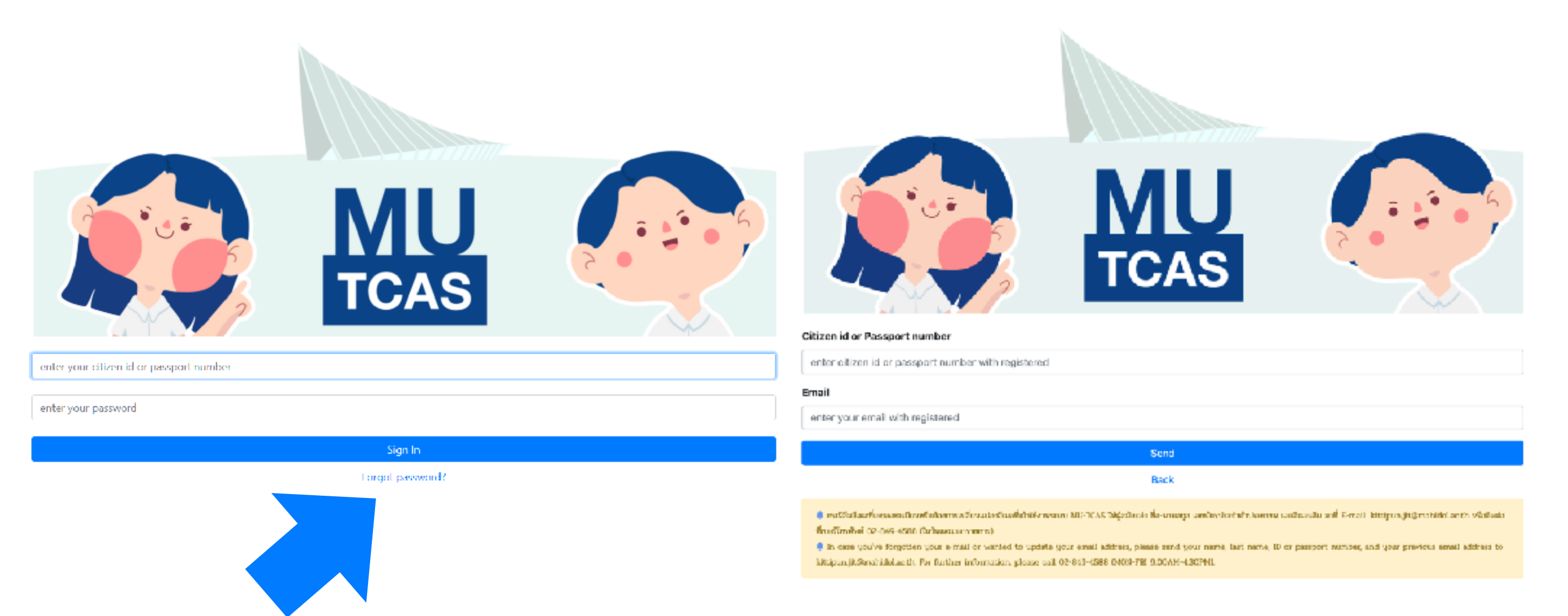

กรณีลืมอีเมลที่เคยลงทะเบียนหรือต้องการเปลี่ยนแปลงอีเมลที่เข้าใช้งานระบบ MU-TCAS ให้ผู้สมัครส่ง ชื่อ-นามสกุล เลขบัตรประจำตัวประชาชนหรือพาสปอร์ต และอีเมลเดิม มาที่อีเมล: kittipun.jit@mahidol.ac.th หรือติดต่อที่เบอร์โทรศัพท์ 02-849-4588 (ในวันและเวลาราชการ) เพื่อ reset ข้อมูลการลงทะเบียนเดิม Mahidol University Wichow of the Lond

#### คู่มือการใช้งานระบบ MU-TCAS #TCAS65 มหาวิทยาลัยมหิดล

### 2.3 สำหรับผู้ใช้ใหม่ การลงทะเบียนใช้งานระบบ ให้ใช้อีเมลที่สามารถติดต่อได้และเป็นปัจจุบัน

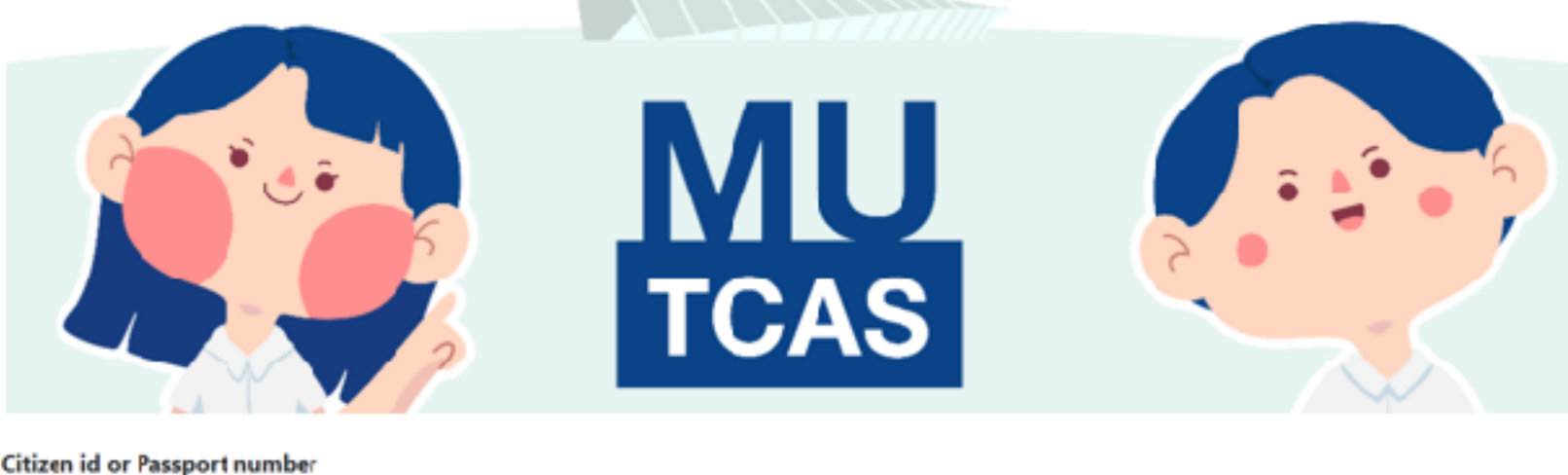

| itizen id or Passport number |
|------------------------------|
| X00000000X                   |
| mail                         |
| xxxxxxx@gmail.com            |
| assword                      |
| TCASMahidol65                |
| onfirm Password              |
| TCASMahidol65                |
|                              |

รหัสผ่านต้องมีทั้ง "ตัวอักษรภาษาอังกฤษ" และ "ตัวเลข" ควรตรวจสอบให้ถี่ถ้วนก่อนพิมพ์รหัสผ่าน ว่าได้เปลี่ยนตัวอักษรเป็นภาษาอังกฤษแล้ว และไม่มีตัวอักษร/สัญลักษณ์ใด ๆ เช่น ~ ค้างอยู่ในกล่องรหัสผ่าน จากนั้นกด "Save"

Back

ไม่แนะนำให้ใช้ "อีเมลโรงเรียน" ในการสมัครเรียน เพราะหลังจากเรียนจบแล้ว หากอีเมลถูกยกเลิก มหาวิทยาลัยจะไม่สามารถติดต่อผู้สมัครได้

กรุณาตรวจทานอีเมลให้ถูกต้องก่อนกด Save หากพบว่าอีเมลผิดหรือต้องการแก้ไข อีเมลในภายหลัง ให้ติดต่อที่อีเมลหรือหมายเลขโทรศัพท์ในขั้นตอนที่ 2.2

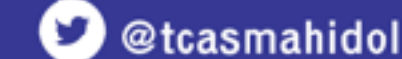

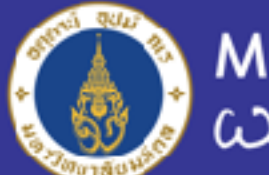

ขั้นตอนที่ 3 เมื่อเข้าสู่ระบบการรับสมัคร จะมีเมนูให้เลือก 3 กลุ่ม ได้แก่ ผู้สมัครชาวไทย ผู้สมัครชาวต่างประเทศ และ ผู้สมัครหลักสูตรแพทย์เพื่อชาวชนบท (เฉพาะรอบ 2) คลิกเลือกตามกลุ่มการสมัคร

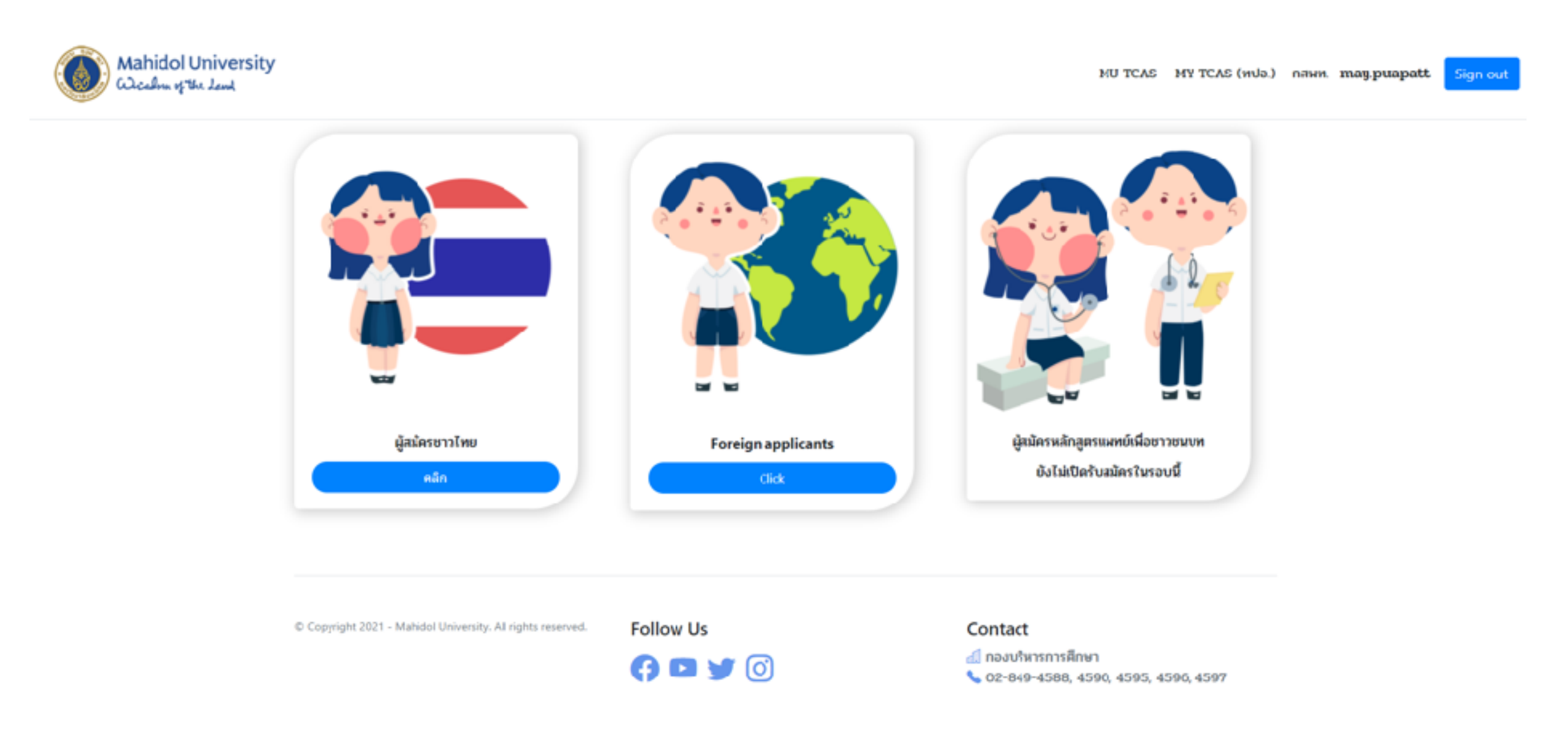

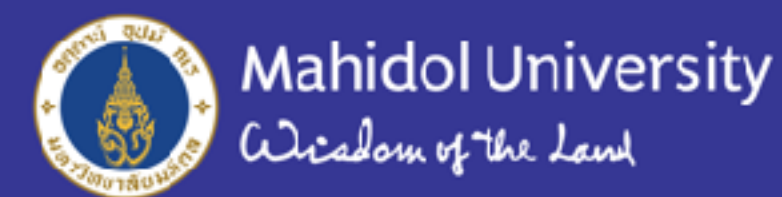

ขั้นตอนที่ 4 ที่หน้าระบบรับสมัคร จะประกอบด้วยรายการต่าง ๆ (ต่อไปนี้จะเรียกว่า แท็บ หัวข้อ และรายการ ตามลำดับ)

| ข้อมูลผู้สมัคร ข้อมูลการะ  | ว้อมูลผู้สมัคร ข้อมูลการสมัคร อัปโพลดเอกสาร ตรวจสอบสถานะ |                       |                      |                |  |  |
|----------------------------|----------------------------------------------------------|-----------------------|----------------------|----------------|--|--|
| ข้อมูลส่วนตัว              | เลขประจำตัวประชาชน                                       | 3102000634537         |                      |                |  |  |
| ข้อมูลการศึกษา             | คำนำหน้า<br>ຕຸດ ຍຸດ ດ ຕູ                                 | กรุณาเลือก            |                      | •              |  |  |
| ขอมูลสูมสาณา<br>ข้อมูลบิดา | 2.191.19<br>9.191.19                                     |                       | นามสกุล              |                |  |  |
| ข้อมูลมารดา                | ชื่อภาษาอังกฤษ                                           |                       | นามสกุลภาษาอังกฤษ    |                |  |  |
| ข้อมูลผู้ปกครอง            | ซื่อกลาง                                                 |                       |                      |                |  |  |
| ູ້                         | วัน/เดือน/ปี เกิด                                        | 5                     | ອາຍຸ                 | ปิ             |  |  |
| ม,าภอ                      | สัญชาติ                                                  | กรุณาเลือก 🗢          | ี่ อื่นๆ ระบุ        | 🗸 ไม่มีสัญชาติ |  |  |
|                            | อีเมล                                                    | may.puapatt@gmail.com |                      |                |  |  |
|                            | หมายเลขโทรศัพท์มือถือ                                    |                       | ปีดา/มารดา/ผู้ปกครอง |                |  |  |
|                            |                                                          | ນ້ຳ                   | นทึก                 |                |  |  |

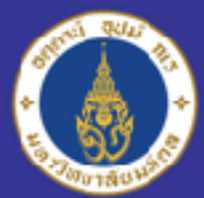

ขั้นตอนที่ 5 การกรอกข้อมูลแท็บ "ข้อมูลผู้สมัคร" แท็บนี้จะประกอบด้วย 5 หัวข้อคือ ข้อมูลส่วนตัว, ข้อมูลการศึกษา, ข้อมูลภูมิลำเนา, ข้อมูลบิดา, ข้อมูลมารดา, ข้อมูลผู้ปกครอง กรอกข้อมูลตามรายการในแต่ละหัวข้อ แล้วกด "บันทึก" (ถ้าไม่กรอกและกดบันทึกข้อมูล จะไม่สามารถไปที่แท็บต่อไปได้)

| Mahidol University<br>Wishow of the Lend |                                                                                |                                                          |                                         |                              | MU TCAS MY TCAS (ทป | ə.) пами. may.puapatt | Sign out |
|------------------------------------------|--------------------------------------------------------------------------------|----------------------------------------------------------|-----------------------------------------|------------------------------|---------------------|-----------------------|----------|
|                                          | ข้อมูลผู้สมัคร ข้อมูลการลม<br>ข้อมูลส่วนตัว<br>ข้อมูลการศึกษา<br>ข้อมลกมิลำเนา | ไคร อัปโหลดเอกสาร ตรวจ<br>เฉขประจำด้วประชาชน<br>คำนำหน้า | สอบสถานะ<br>3102000634537<br>กรุณาเลือก |                              | •                   |                       |          |
|                                          | ข้อมูลบิตา<br>ข้อมูลมารดา<br>ข้อมูลผู้ปกครอง                                   | ชื่อ<br>ชื่อภาษาอังกฤษ<br>ซื่อกลาง                       |                                         | นามสกูล<br>นามสกูลภาษาอังกฤษ |                     |                       |          |
|                                          |                                                                                | ວັນ/ເລືອນ/ປີ ເກີດ<br>ສັญชาติ                             | รี<br>กรุณาเลือก ¢                      | อายุ<br>อื่นๆ ระบุ           | ปี                  |                       |          |
|                                          |                                                                                | อีเมล<br>หมายเลชโทรศัพท์มือถือ                           | may.puapatt@gmail.com                   | ปีคา/มารคา/ผู้ปกครอง         |                     |                       |          |
|                                          |                                                                                |                                                          | บ้                                      | ันทึก                        |                     |                       |          |

หมายเหตุ - ชื่อกลาง หมายถึงชื่อรองที่ใช้ประกอบเพื่อระบุตัวตนเพิ่มเติม นิยมใช้ในต่างประเทศ ถ้าไม่มีให้เว้นว่าง ไม่ต้องกรอก

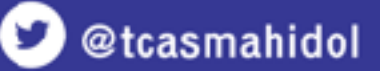

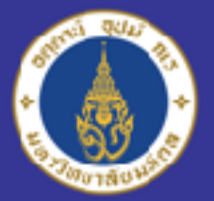

Mahidol University Wicheland

#### ้คู่มือการใช้งานระบบ MU-TCAS #TCAS65 มหาวิทยาลัยมหิดล

ในหัวข้อ "ข้อมูลการศึกษา" ผู้สมัครรอบ Portfolio 1/2 ที่กำลังเรียนอยู่ชั้นม.6 จะต้องกรอก GPAX 4 ภาคการศึกษา กรณี "เด็กซิ่ว" ให้กรอก 6 ภาคการศึกษา สำหรับ GPA และคะแนนอื่น ๆ ถ้าไม่มีช่องไหน สามารถเว้นว่าง ไม่กรอกได้

| ข้อมูลส่วนตัว                     | สถานะปัจจุบัน                       | 💿 กำลังศึกษา                                                | 🔵 จบการศึกษา ปีการศึกษา           | ระบุ                      |
|-----------------------------------|-------------------------------------|-------------------------------------------------------------|-----------------------------------|---------------------------|
| ข้อมูลการศึกษา<br>ข้อมูลภูมิลำเนา | วุฒิการศึกษา                        | <ul> <li>ชั้นบัธยบศึกษาตอนปลายหรือ<br/>เทียบเท่า</li> </ul> | 🔵 ประกาศมียบัตร                   | 🔘 ປ <sub>ິ</sub> ຊາຍເພີ່ມ |
| ข้อมูลบิดา                        |                                     | ประกาศนียบัตรมัธยมศึกษาตอนปล                                | าย (ม.อี)                         |                           |
| ข้อมูลมารดา<br>ข้อมูลผู้ปกครอง    | แผนการศึกษา                         |                                                             | 🕈 📈 อี่นๆ คิลปศ                   | าสตร์-กีฬา (ศิลป์-กีฬา)   |
|                                   | ผลการเรียนเฉลีย                     | 3.00                                                        | กลุ่มสาระค <mark>ณิตศาสตร์</mark> | 3.00                      |
|                                   | กลุ่มสาร <mark>ะวิทยาศาสตร์</mark>  | 3.00                                                        | กลุ่มสาระภาษาอังกฤษ               | 3.00                      |
|                                   | กลุ่มสาระภาษาไทย                    | 3.00                                                        | กลุ่มสาระสังคมศึกษาฯ              | 3.00                      |
|                                   | รายวิชาพิสิกส์                      | 3.00                                                        | รายวิชาเคมี                       | 3.00                      |
|                                   | รายวิชาชีววิทยา                     | 3.00                                                        |                                   |                           |
|                                   | ประเทศที่จบการศึกษา                 | ไทย                                                         |                                   |                           |
|                                   | จังหวัดที่จบกา <mark>ร</mark> ศึกษา | กรุงเทพมหานคร                                               |                                   | ;                         |

หมายเหตุ - ระบบจะแสดงเฉพาะรายชื่อที่มี GPAX/GPA/คะแนนอื่น ๆ "ครบ" และ "ผ่านเกณฑ์" เท่านั้น ให้เลือกสมัครในแท็บต่อไป

Mahidol University Wicolom of the Land

#### การรับสมัครรอบ 1 Portfolio ผ่าน TCAS65 มหาวิทยาลัยมหิดล

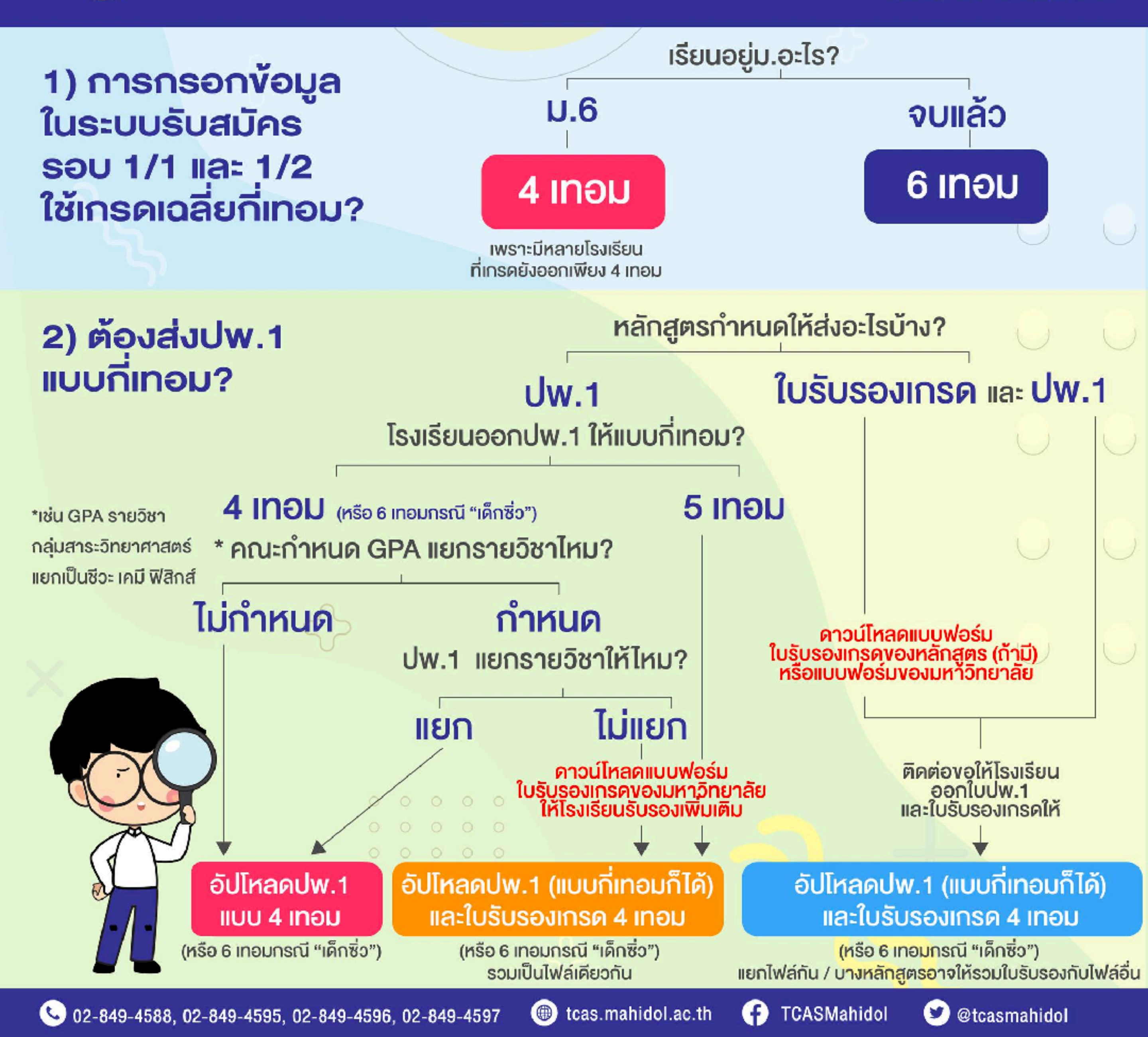

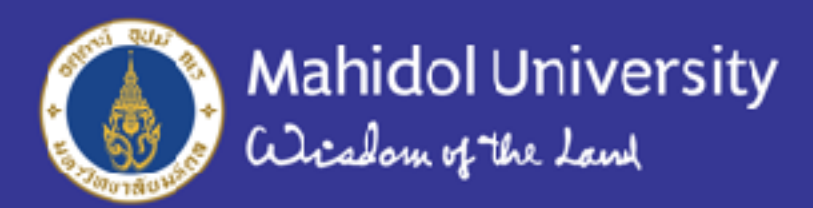

រៃពីតំបូចាដ

| ข้อมูลส่วนตัว                                                                                                    |                                                                                                    | ข้อมูลมารดา                                           |                         |                                                      | ภูมิลำเพามารดา                               |   |
|----------------------------------------------------------------------------------------------------|----------------------------------------------------------------------------------------------------|-------------------------------------------------------|-------------------------|------------------------------------------------------|----------------------------------------------|---|
| ข้อมูลการศึก <mark>พ</mark> า                                                                                          | 🔲 ไม่พราบบ้อมูลมารด                                                                                         | n                                                     |                         | diseinen                                             | โทย                                          | ÷ |
| ข้อมูลภูมิล่าเนา                                                                                                    | สำน่าหน้า                                                                                                   | นาง                                                   | \$                      | จังหน้าท                                             | กรุงเพษแนาแตร                                | ÷ |
| ข้อมูลปิดา                                                                                                    | ชื่อ(ภาษาไหย)                                                                                               |                                                       |                         | หลายเลขไพรกำหร์ฉือ                                   |                                              |   |
| ข้อมูลผู้ปกครอง                                                                                                    | นามสกุล(ภาษาไทย)                                                                                            |                                                       |                         | กือ                                                  | 9                                            | - |
|                                                                                                    | สถานอาการมีอิได                                                                                             | 🧿 ບໍ່ໜີອີໂລວຍູ່                                       | 🔿 ถึงแก่กรรม            |                                                      |                                              |   |
|                                                                                                    | สัญชาตี                                                                                                    | Тия                                                   | +                       |                                                      |                                              |   |
|                                                                                                    | 🔲 ៤នាំងលួចាង                                                                                                | 🗌 วันๆ ระนุ                                           |                         |                                                      |                                              |   |
|                                                                                                    |                                                                                                    |                                                       | ას                      | แห็ก                                                 |                                              |   |
| วยัวบ้คร ป้อนวะ                                                                                                    | าารสนัครและยำระเงิน                                                                                         | อับโหลดเอกสาร                                         | บ้า<br>ครวจสอบสยานะ     | เท็ก                                                 |                                              |   |
| ลผู้สมัคร ป้อมูลข<br>ข้อมูลส่วนตัว                                                                                     | าารสมัครและข่าระเงิน                                                                                        | อ้ปโหลดเอกสาร<br>ชื่อมูลบิดา                          | บ้<br>ศรวจสอบสถานะ      | เพื                                                  | ภูมิลำเหาบิตา                                |   |
| ลผู้สมัคร ป้อมูลข<br>ข้อมูลส่วนตัว<br>ข้อมูลการศึกษา                                                                   | าารสมัครและข่าระเงิน<br>โม่พราบบัจมูลบิลา                                                                   | อ้ปโหลดเอกสาร<br>ช้อมูลบิตา                           | ง<br>ศรวจสอบสถานะ       | <mark>ประเทต</mark>                                  | ภูมิลำเนาบิตา<br>โทย                         | ; |
| ลผู้สมัคร ป้อมูลข<br>ข้อมูลส่วนตัว<br>ข้อมูลการศึกพา<br>ข้อมูลภูมิลำแนว                                                | าารสมัครและข่าระเงิน<br>   ไม่พราบบัจมูลบัดา<br>ดำปายปา                                                     | อ้ปโหลดเอกสาร<br>ช้อมูลบิดา<br>นาย                    | ง<br>ศรวจสอบสถานะ<br>¢  | เท็ก<br>ประเทศ<br>ประเทศ                             | <b>ภูมิลำธนาบิตา</b><br>โกษ<br>กรุงเพษเมานคร |   |
| จผู้สมัคร ป้อมูลข<br>ข้อมูลส่านตัว<br>ข้อมูลการศึกพา<br>ข้อมูลภูมิล่านกา<br>ป้อมูลปิคา                                 | าารสมัครและยำระเงิน<br>โก่พราบบังมูลบังก<br>สำปาหน้า<br>ชื่อ(อาหาโหย)                                       | อับโหลดเอกสาร<br>ช้อมูลบิดา<br>นาย                    | บ้<br>ศรวจสอบสยานะ<br>‡ | เท็ก<br>ประเทศ<br>ร้อมปิด<br>ศรายเอยโทยโหลโนอี       | <b>ญมิลำธนาบิตา</b><br>โทย<br>กรุงเพลงตามตร  |   |
| ลผู้สมัคร ป้อมูลข<br>ข้อมูลส่านตัว<br>ข้อมูลการศึกพา<br>ข้อมูลภูมิลำเนา<br>ข้อมูลปิคา<br>ข้อมูลผู้ปกครอง               | าารสมัครและยำระเงิน<br>  ไม่พราบบังมูลบังก<br>คำปายปา<br>มีอ(อาษาไทย)<br>มามสกุล(อาษาไทย)                   | อัปโหลดเอกสาร<br>ช้อมูลบิดา<br>นาย                    | ง<br>ศรวจสอบสยานะ<br>\$ | เท็ก<br>ประเทศ<br>จังหวัด<br>ครายเองโทรกับอัง<br>กิจ | ญูมิลำธนาบิตา<br>โทย<br>กรุงเทษบตามคร        |   |
| ลผู้สมัคร ป้อมูลข<br>ข้อมูลส่วนตัว<br>ข้อมูลการศึกพา<br>ข้อมูลญีมีสำหนา<br><mark>ป้อมูลมีโคา</mark><br>ข้อมูลผู้ปกครอง | าารสมัครและยำระเงิน<br>  ไม่พราบบังมูลบังก<br>คำปายปา<br>มีอ(อาษาไทย)<br>มามสกุล(อาษาไทย)<br>สมานะการมีอิไห | อัปโหลดเอกสาร<br>ช้อมูลบิดา<br>นาย<br>() มีเชิริตอยู่ | ง<br>ครวอสอบสถานะ<br>¢  | เพ็ก<br>ประเทศ<br>จังหวัด<br>ครายเองโทรกับอิ<br>กิจ  | ญูมิลำธนาบิตา<br>โทย<br>กรุงเทษบตามคร        |   |

ในหัวข้อ "ข้อมูลผู้บิดา" และ "ข้อมูลมารดา" ผู้สมัครจะต้อง กรอกข้อมูลให้ครบถ้วน กรณีไม่ทราบหมายเลข โทรศัพท์มือถือของบิดา หรือมารดา (เช่น กรณี บิดาหรือมารดาถึงแก่กรรม หรือ บิดามารดาหย่าร้างกัน) ให้ใส่หมายเลขโทรศัพท์มือถือ ของอีกฝ่ายหนึ่งที่ยังมีชีวิตอยู่ หรือสามารถติดต่อได้แทน

บันทึก

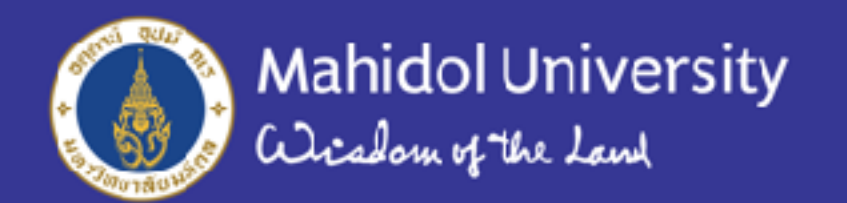

### กรณีบิดา มารดา หรือผู้ปกครองเป็นชาวต่างชาติ ให้เลือกแค่เฉพาะ "ประเทศ" ไม่ต้องเลือกเมืองหรือจังหวัด

| ersity<br>4               |                    |                              | ×                         | TCAS MY TCAS (ทปอ.) | กสพท. amiamsı |
|---------------------------|--------------------|------------------------------|---------------------------|---------------------|---------------|
| ข้อมูลผู้สมัคร ข้อมูลกา   | ดัง                | วงการบันทึกข้อมูลบิดาหรือไม่ |                           |                     |               |
| บ้อมูลส่วนตัว             |                    |                              | Close                     | ภูมิลำเนาบิดา       |               |
| ข้อมูลการศึกษา            | 📃 ไม่ทราบข้อมูลบิด | 1                            | ประเทศ                    | ญี่ปุ่น             | \$            |
| ข้อมูลภูมิลำเนา           | คำนำหนัา           | นาย                          | \$<br>จังหวัด             | กรุณาเลือก          | ¢             |
| ข้อมูลบิดา<br>ข้อมูลมารดา | ชื่อ(ภาษาไทย)      |                              | หมายเลขโทรศัพท์มือ<br>ถือ |                     |               |

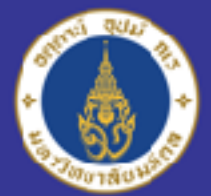

ในหัวข้อ "ข้อมูลผู้ปกครอง" จะหมายถึงผู้ที่ทำหน้าที่ปกครองดูแล ให้ความยินยอม หรือ ตัดสินใจในเรื่องสำคัญแทนผู้สมัครได้ เป็นบุคคลที่มหาวิทยาลัยจะติดต่อกรณีที่ไม่สามารถ ติดต่อผู้สมัครได้ ผู้ปกครองอาจเป็นบิดาหรือมารดาคนใดคนหนึ่ง หรือบุคคลอื่นก็ได้

| ข้อมูลผู้สมัคร ข้อมูลกา  | <mark>ารสมัคร</mark> อัปโหลดเอกส | สาร ตรวจสอบสถานะ                       |   |       |
|--------------------------|----------------------------------|----------------------------------------|---|-------|
| ข้อมูลส่วนตัว            |                                  | ข้อมูลผู้ปกครอง                        |   |       |
| ข้อมูลการศึกษา           | ความสัมพันธ์                     | พี่สาว                                 | ¢ | ປຈະເ  |
| ข้อมูลภูมิลำเนา          | คำนำหนัา                         | กรุณาเลือก<br>บิดา                     |   | จังห  |
| ข้อมูลบิดา<br>ข้อมอบวรคว | ชื่อ(ภาษาไทย)                    | มารดา<br>พีซาย                         |   | หมา   |
| ข้อมูลผู้ปกครอง          | นามสกุล(ภาษาไทย)                 | พีสาว<br>ปู่                           |   | ถือ   |
|                          | สัญชาติ                          | ตา<br>ยำ<br>มาย                        |   |       |
|                          | <mark>ໄ</mark> ນ່ນີລັญชาติ       | ลุง<br>น้าผู้ชาย<br>อาผู้ชาย<br>ป้า    |   |       |
|                          |                                  | น้าผู้หญิง<br>อาผู้หญิง<br>บิดาบุญธรรม | 3 | ันทึก |
|                          |                                  | มารดาบุญธรรม<br>อาจารย์                |   |       |

หมายเหตุ - กรณีบิดาหรือมารดาคนใดคนหนึ่งเป็นผู้ปกครอง ผู้สมัครจะกรอกข้อมูลในหัวข้อ "ข้อมูลผู้ปกครอง" ซ้ำอีกหรือไม่ก็ได้

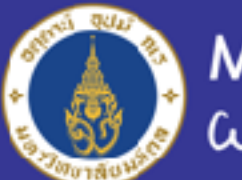

## ขั้นตอนที่ 5 การกรอกข้อมูลแท็บ "ข้อมูลการสมัคร" ระบบจะประมวลผลจากข้อมูลส่วนตัวและข้อมูลการศึกษาที่กรอกในแท็บแรก จากนั้นจะดึงเฉพาะรายชื่อคณะ/หลักสูตร/โครงการ ที่ผู้สมัคร

ข้อมูลผู้สมัคร

ข้อมูลการสมัครและชำระเงิน

อัปโหลดเอกสาร ตรวจสอบสถานะ

#### <u>คำชี้แจง</u>

ค หากระบบไม่แสดงคณะ หลักสูตร โครงการ ให้เสียก กรุณาตรวงสอบคุณสมปัติการสม้คร หรือตรวงสอบข้อมูลที่กรอกในระบบว่าถูก ต้อง ครบถ้วนตามเงื่อนไขการรับของหลักสูตรที่ต้องการสมครหรือไม่

พากผู้สมัครกรอกข้อมูลอันเป็นเท็จเพื่อให้ระบบสามารถเลือกคณะหลักสูตรที่ต้องการได้ แต่เมื่อตรวจคุณสมบัติแล้วไม่ตรงตามความเป็น จริง ถือว่าขาดคุณสมบัติการสมัคร

🌲 หากผู้สมัครชำระเงินเรียบร้อยแล้ว มหาวิทยาลัยขอสงวนสีทธิ์ไม่คืนเงินค่าสมัครในทุกกรณี

🌲 ในกรณีสถานะยำระเงินไม่เปลี่ยนแปลงหลัง 1 วันทำการ ให้ผู้สมัครล่งชื่อ-นามสกุล เลขบัตรประจำตัวประชาชน เบอร์โทรศัพท์ติดต่อ

กลับ และหลักฐานการขำระเงิน มาที่ E-mail: prasopporn.rua@mahidol.ac.th หรือติดต่อที่เบอร์โทรศัพท์ 02-849-4590 ในวันและ เวลาราชการ

| 80/2          | มหาวิทยาลัยม | มหาริทยาลัยมหิดล ริทยาเขตอำนาจเจริญ                                  |  |  |  |  |
|---------------|--------------|----------------------------------------------------------------------|--|--|--|--|
| หลักสูตร      | หลักสูตรศิลป | หลักสูตรศิลปศาสตรบัณฑิต สาขาวิชานวัตกรรมการจัดการสังคมและสิ่งแวดล้อม |  |  |  |  |
| โครงการ       | รับนักศึกษาแ | รับนักศึกษาแบบ Portfolio                                             |  |  |  |  |
| จำนวนรับ      | 20           | ราย                                                                  |  |  |  |  |
| จำหวนผู้สมัคร | 1            | ราย                                                                  |  |  |  |  |
| บันทึก        |              |                                                                      |  |  |  |  |

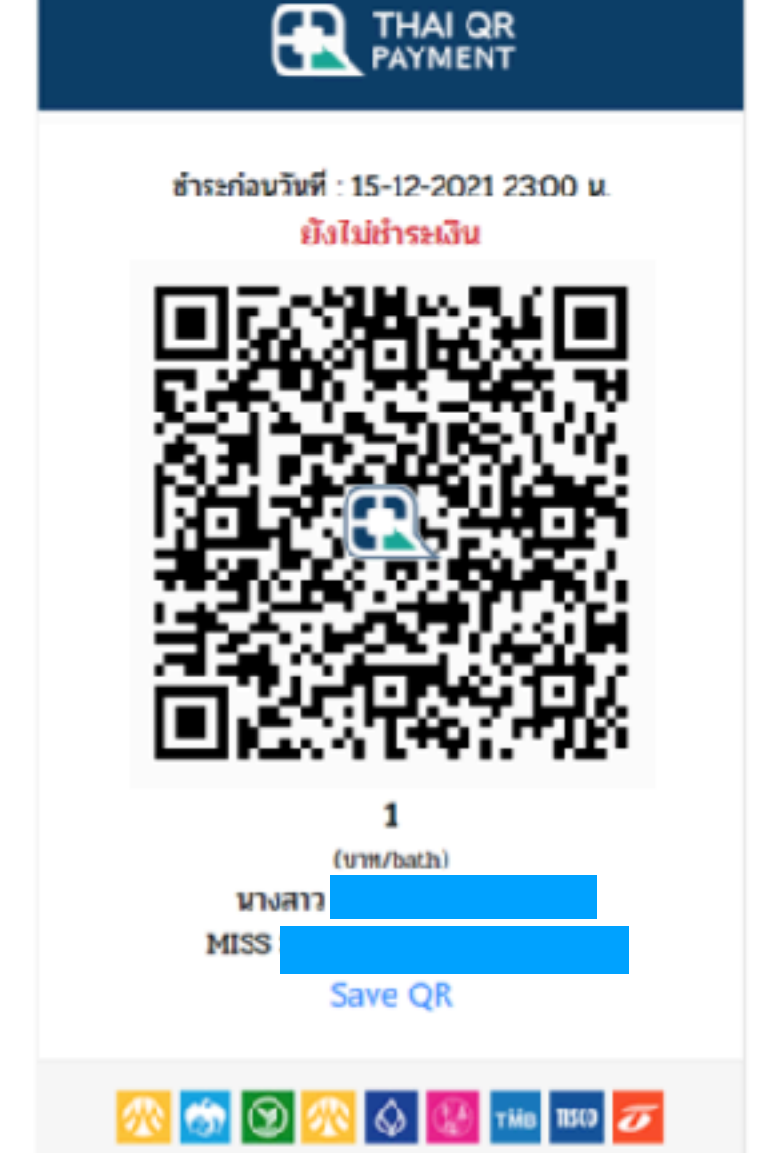

กรณีที่เกรดหรือคะแนนไม่ถึงเกณฑ์ขั้นต่ำที่กำหนด จะไม่ปรากฏรายชื่อคณะ/หลักสูตร/โครงการให้เลือกสมัคร กรณีเกรดหรือคะแนนถึงเกณฑ์ขั้นต่ำที่กำหนด แต่ไม่ปรากฏรายชื่อคณะ/หลักสูตร/โครงการ ให้กลับไปตรวจทานข้อมูลในแท็บ "ข้อมูลผู้สมัคร" โดยเฉพาะในหัวข้อ "ข้อมูลการศึกษา" อย่างละเอียดอีกครั้งหนึ่ง ว่าถูกต้องครบถ้วนหรือไม่ เมื่อแก้ไขแล้ว ให้กด "บันทึก"

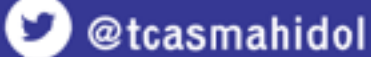

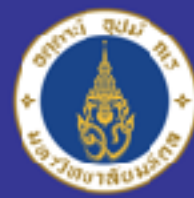

#### Mahidol University Wisdom of the Land

#### คู่มือการใช้งานระบบ MU-TCAS #TCAS65 มหาวิทยาลัยมหิดล

ข้อมูลผู้สมัคร

ข้อมูลการสมัครและชำระเงิน

อัปโหลดเอกสาร

ตรวจสอบสถานะ

#### <u>คำชื้แจง</u>

ค หากระบบไม่แสดงคณะ หลักสูตร โครงการ ให้เลือก กรุณาตรวจสอบคุณสมบัติการสมัคร หรือตรวจสอบข้อมูลที่กรอกในระบบว่าถูก ต้อง ครบถ้วนตามเงื่อนไขการรับของหลักสูตรที่ต้องการสมัครหรือไม่

จริง ถือว่าขาดคุณสมบัติการสมัคร

🌲 หากผู้สมัครชำระเงินเรียบร้อยแล้ว มหาวิทยาลัยขอสงวนสิทธิ์ไม่คืนเงินค่าสมัครในทุกกรณี

คิ ในกรณีสถานะชำระเงินไม่เปลี่ยนแปลงหลัง 1 วันทำการ ให้ผู้สมัครส่งชื่อ-นามสกุล เลขบัตรประจำตัวประชาชน เบอร์โทรศัพท์ติดต่อ กลับ และหลักฐานการชำระเงิน มาที่ E-mail: prasopporn.rua@mahidol.ac.th หรือติดต่อที่เบอร์โทรศัพท์ 02-849-4596 ในวันและ เวลาราชการ

| AQ/2          | มหาวิทยาลัยม  | มหาวิทยาลัยมหิดล วิทยาเขตอำนาจเจริญ                                  |  |  |  |
|---------------|---------------|----------------------------------------------------------------------|--|--|--|
| หลักสูตร      | หลักสูตรศิลป  | หลักสูตรศิลปศาสตรบัณฑิต สาขาวิชานวัตกรรมการจัดการสังคมและสิ่งแวดล้อม |  |  |  |
| โครงการ       | รับนักศึกษาแห | รับนักศึกษาแบบ Portfolio                                             |  |  |  |
| ຈຳນວນຮັບ      | 20            | ราย                                                                  |  |  |  |
| จำนวนผู้สมัคร | 1             | 1 ราย                                                                |  |  |  |
|               |               | งไหพีก                                                               |  |  |  |

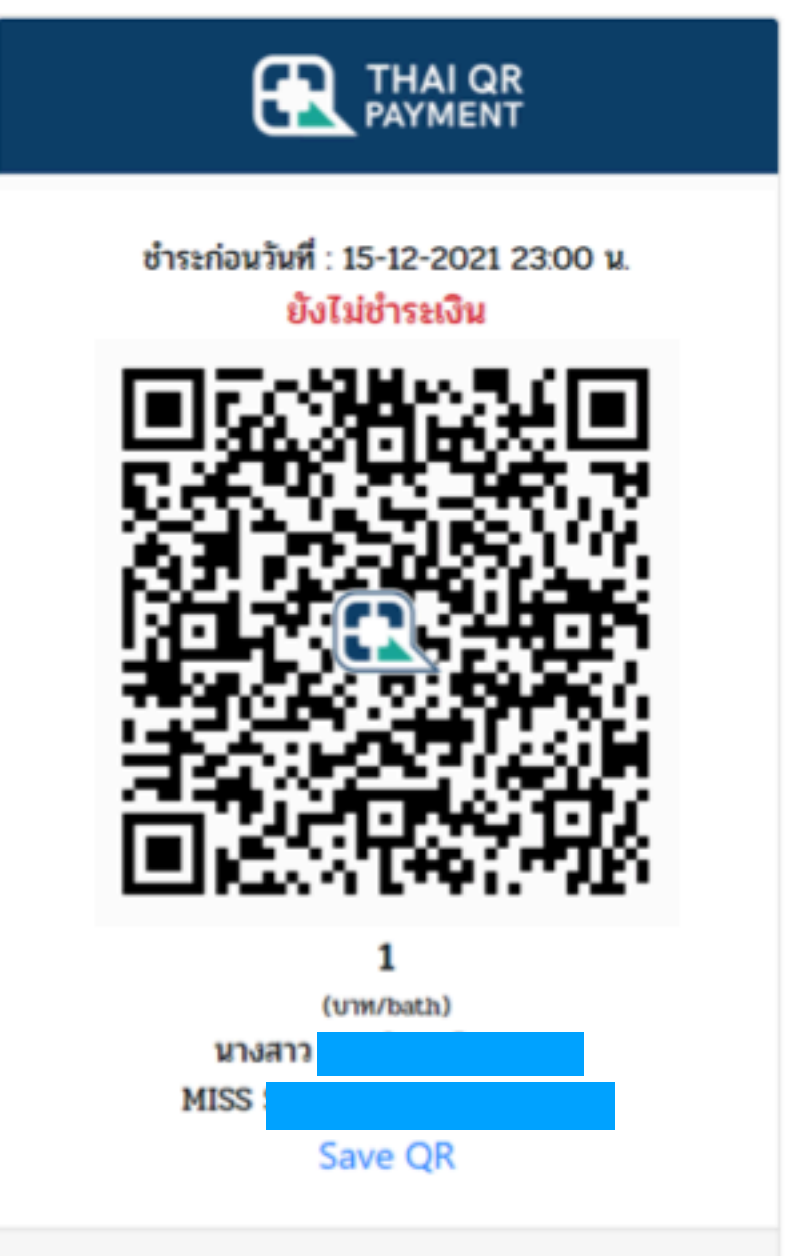

#### ในขั้นตอนการเลือกคณะ/หลักสูตร/โครงการที่ต้องการสมัคร และกดบันทึก ระบบจะ generate QR Code สำหรับชำระเงิน ค่าสมัครมาให้ และสามารถชำระเงินก่อนได้เลย โดยยังไม่จำเป็นต้องยืนยันส่งเอกสาร อย่างไรก็ดี การสมัครจะมีผลสมบูรณ์ เมื่อผู้สมัครกด "ยืนยันส่งเอกสาร" และชำระเงินครบถ้วนภายในเวลาที่กำหนดเท่านั้น

- การชำระเงินค่าสมัคร เป็นการชำระด้วย QR Code ผ่านระบบ i-banking เท่านั้น
- หมายเลข QR Code แต่ละใบ จะตรงกับหมายเลขของผู้สมัครคนใดคนหนึ่ง ไม่สามารถสแกน QR Code ของผู้อื่นแทนได้
- ผู้สมัคร ไม่จำเป็นต้องเป็นเจ้าของบัญชีธนาคารที่ใช้โอนเงินค่าสมัคร

้ก่อนชำระเงิน ควรตรวจสอบให้มั่นใจว่ามีคุณสมบัติผ่านเกณฑ์และสามารถสมัครได้ เพราะถ้าชำระเงินแล้วจะไม่มีการคืนเงินในทุกกรณี

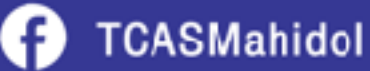

🛇 🕨 Tián 11500 😿

**(3)** 

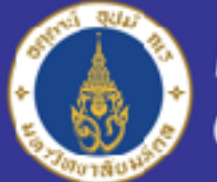

## <mark>5 สาเหตุ</mark> ทำไมไม่มีคณะ/หลักสูตรที่จะสมัครขึ้นให้เลือก?

### 1. เพราะเลือก "สัญชาติ" ไม่ตรงตามเกณฑ์

| มูลสวนตว                | เลขประจำตัวประชาชน    | 3102000634536         |                      |              |
|-------------------------|-----------------------|-----------------------|----------------------|--------------|
| มูลการศึกษา             | คำนำหน้า              | นางสาว                |                      | \$           |
| มูลภูมิลำเนา<br>มูลบิดา | ชื่อ                  | ทีแคส                 | นามสกูล              | มหิดล        |
| มูลมารดา                | ชื่อภาษาอังกฤษ        | TCAS                  | นามสกุลภาษาอังกฤษ    | MAHIDOL      |
| มูลผู้ปกครอง            | ชื่อกลาง              |                       |                      |              |
|                         | วัน/เดือน/ปี เกิด     | 15/10/2000 🚍          | อายุ 21              | บิ           |
|                         | สัญชาติ               | ไทย \$                | <b>อื่นๆ</b> ระบุ    | ไม่มีสัญชาติ |
|                         | อีเมล                 | tcasmahidol@gmail.com |                      |              |
|                         | หมายเลขโทรศัพท์มือถือ | 0811234567            | บิดา/มารดา. สูปกครอง | 0877654321   |

้วิธีแก้ไข - ตรวจสอบเกณฑ์ว่าหลักสูตรนั้นกำหนดให้ผู้สมัครต้องมี "สัญชาติไทย" เท่านั้นหรือไม่ หากเลือกผิดให้แก้ไข และกดปุ่ม "บันทึก"

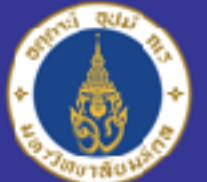

#### คำถามที่พบบ่อยเกี่ยวกับรอบ Portfolio1/1 #TCAS65 มหาวิทยาลัยมหิดล

## <mark>5 สาเหตุ</mark> ทำไมไม่มีคณะ/หลักสูตรที่จะสมัครขึ้นให้เลือก?

### 2. เพราะเลือก "สถานะปัจจุบัน" ไม่ตรงตามเกณฑ์

| ข้อมูลผู้สมัคร | ข้อมูลการสมัคร อัปโห          | ลดเอกสาร ตรวจสอบสถานะ |                                |             |
|----------------|-------------------------------|-----------------------|--------------------------------|-------------|
| ข้อมูลส่วนต่   | <mark>้ว</mark> สถานะปัจจุบัน | 💿 กำลังศึกษา          | 🔵 จบการศึกษา ปีการศึกษา        | ระบุ        |
| ข้อมูลการศึ    | <b>กษา</b> วุฒิการศึกษา       | 💿 ชั้นมัธยมศึกษาตอนปะ | งายหรือ 🔿 ประกาศนียบัตร        | 🔿 ປรີญญาตรี |
| ບ້ອນູລກູນີລຳ   | แนา                           | เทยบเทา               |                                |             |
| ข้อมูลบิดา     |                               | ประกาศนียบัตรมัธยมศึก | ษาตอนปลาย                      | \$          |
| ข้อมูลมารด     | n                             |                       |                                |             |
| ข้อมูลผู้ปกเ   | แผนการศึกษา<br>ครอง           | วิทยาศาสตร์ - คณิตศาส | ตร์ ( วิทย์ - คณิต \$ อื่นๆ ระ | ų           |
|                | ผลการเรียนเฉลี่ย              | 400                   | กลุ่มสาระคณิตศาสตร์            | 4.00        |
|                | กลุ่มสาระวิทยาศา              | <b>4.00</b>           | กลุ่มสาระภาษาอังกฤษ            | 4.00        |
|                | กลุ่มสาระภาษาไท               | 4 <b>.</b> 00         | กลุ่มสาระสังคมศึกษาฯ           | 4.00        |
|                | รายวิชาฟิสิกส์                | 400                   | รายวิชาเคมี                    | 4.00        |
|                | รายวิชาชีววิทยา               | 4.00                  |                                |             |

คำอธิบาย - กรณีในเกณฑ์ไม่ได้ระบุว่ารับ "ผู้สำเร็จการศึกษา" แปลว่าหลักสูตรนั้นไม่รับ "เด็กซิ่ว" ดังนั้นจึงไม่สามารถสมัครได้

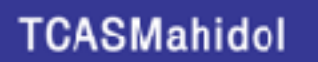

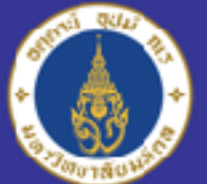

#### คำถามที่พบบ่อยเกี่ยวกับรอบ Portfolio1/1 **#TCAS65** มหาวิทยาลัยมหิดล

## <mark>5 สาเหตุ</mark> ทำไมไม่มีคณะ/หลักสูตรที่จะสมัครขึ้นให้เลือก?

### 3. เพราะเลือก "วุฒิการศึกษา" ไม่ตรงตามเกณฑ์

| ข้อมูลผู้สมัคร       | ข้อมูลการสมัคร อัปโหลดเอกสาร | ตรวจสอบสถานะ                                                      |                         |             |  |  |
|----------------------|------------------------------|-------------------------------------------------------------------|-------------------------|-------------|--|--|
| ข้อมูลส่วนต่         | ัว สถานะปัจจุบัน             | 💿 กำลังศึกษา                                                      | 🔵 จบการศึกษา ปีการศึกษา | ระบุ        |  |  |
| ข้อมูลการคื          | <b>กษา</b> วุฒิการศึกษา      | ชั้นมัธยมศึกษาตอนปลายหรือ<br>เฉียบแห่ว                            | 🔵 ประกาศนียบัตร         | 🔵 ปริญญาตรี |  |  |
| <b>ບ້</b> ວນູລກູນີລໍ | แนา                          | กรณาเลือก                                                         |                         |             |  |  |
| ข้อมูลบิดา           |                              | ประกาศนียบัตรมัธยมศึกษาตอนปล                                      | าย                      |             |  |  |
| ข้อมูลมารด           | n                            | ประกาศนียบัตรวิชาชีพ ( ปวช. )<br>Grade 12                         |                         |             |  |  |
| ข้อมูลผู้ปก          | แผนการศึกษา<br><b>ครอง</b>   | Year 13                                                           |                         |             |  |  |
|                      | ผลการเรียนเฉลี่ย             | เบรยญธรรม 5 บระ เยค (บ.ธ. 5)<br>การศึกษานอกโรงเรียน (กศน.)<br>GED |                         |             |  |  |
|                      | กลุ่มสาระวิทยาศาสตร์         | 400                                                               | กลุ่มสาระภาษาอังกฤษ     | 4.00        |  |  |
|                      | กลุ่มสาระภาษาไทย             | 400                                                               | กลุ่มสาระสังคมศึกษาฯ    | 4.00        |  |  |
|                      | รายวิชาฟิสิกส์               | 400                                                               | รายวิชาเคมี             | 4.00        |  |  |
|                      | รายวิชาชีววิทยา              | 4.00                                                              |                         |             |  |  |

คำอธิบาย - กรณี "กำลังศึกษาอยู่ชั้น ม.6" จะต้องเลือกวุฒิการศึกษาเป็น "ประกาศนียบัตรมัธยมศึกษาตอนปลาย" (แปลว่า ม.ปลายโรงเรียนสายสามัญทั่วไป) วิธีแก้ไข - กรณีเลือกผิด ให้เลือกใหม่แล้วกดปุ่ม "บันทึก"

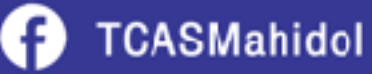

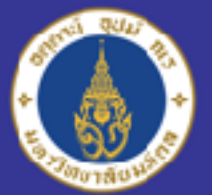

#### ้คำถามที่พบบ่อยเกี่ยวกับรอบ Portfolio1/1 **#TCAS65** มหาวิทยาลัยมหิดล

## 5 สาเหตุ ทำไมไม่มีคณะ/หลักสูตรที่จะสมัครขึ้นให้เลือก?

### 4. เพราะกรอก "คะแนนที่ต้องใช้" ไม่ครบตามเกณฑ์

| ข้อมูลการศึกษา  | วุฒิการศึกษา         | 💿 ชั้นมัธยมศึกษาตอน | เปลายหรือ 🔿 ประกาศนียบัตร      | 🔵 ปริญญาตรี |
|-----------------|----------------------|---------------------|--------------------------------|-------------|
| ข้อมูลภูมิลำเนา |                      | เทียบเท่า           |                                |             |
| ข้อมูลบิดา      |                      | ประกาศนียบัตรมัธยม  | ศึกษาตอนปลาย                   | \$          |
| ข้อมูลมารดา     |                      |                     |                                |             |
| ข้อมูลผู้ปกครอง | แผนการศึกษา          | วิทยาศาสตร์ - คณิตศ | าสตร์ ( วิทย์ - คณิต 💠 📃 อื่นๆ | sະບຸ        |
|                 | ผลการเรียนเฉลี่ย     | 4.00                | กลุ่มสาระคณิตศาสตร์            | 4.00        |
|                 | กลุ่มสาระวิทยาศาสตร์ | 400                 | กลุ่มสาระภาษาอังกฤษ            | 0.00        |
|                 | กลุ่มสาระภาษาไทย     | 0.00                | กลุ่มสาระสังคมศึกษาฯ           | 0.00        |
|                 | รายวิชาฟิสิกส์       | 0.00                |                                | 0.00        |
|                 | รายวิชาชีววิทยา      | 0.00                |                                |             |

คำอธิบาย - บางหลักสูตรมีการกำหนด GPA แยกรายวิชา และ/หรือ คะแนนอื่น ๆ เพิ่มเติม เช่น คะแนนสอบภาษาอังกฤษ ซึ่งผู้สมัครต้องกรอก "เกรดเฉลี่ย 4 เทอม" ให้ครบทุกรายวิชาตามที่เกณฑ์กำหนด จึงจะสามารถเลือกหลักสูตรนั้น ๆ ได้ วิธีแก้ไข - กรอกเกรด/คะแนนที่หลักสูตรกำหนดให้ครบ แล้วกดปุ่ม "บันทึก" (กรณีหลักสูตรไม่ได้กำหนด ปล่อยให้เป็น 0.00 หรือเว้นว่างไว้ ไม่ต้องใส่เครื่องหมาย - )

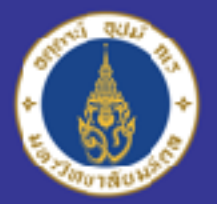

#### ้คำถามที่พบบ่อยเกี่ยวกับรอบ Portfolio1/1 **#TCAS65** มหาวิทยาลัยมหิดล

## <mark>5 สาเหตุ</mark> ทำไมไม่มีคณะ/หลักสูตรที่จะสมัครขึ้นให้เลือก?

### 5. เพราะเกรด/คะแนนไม่ผ่านเกณฑ์ที่กำหนด

| ข้อมูลการศึกษา  | วุฒิการศึกษา         | 💿 ชั้นมัธยมศึกษาตอนปล  | ายหรือ 🔿 ประกาศนียบัตร     | 🔵 ປรີญญาตรี |
|-----------------|----------------------|------------------------|----------------------------|-------------|
| ข้อมูลภูมิลำเนา |                      | เทียบเท่า              |                            |             |
| ข้อมูลบิดา      |                      | ประกาศนียบัตรมัธยมศึกข | ษาตอนปลาย                  | \$          |
| ข้อมูลมารดา     |                      |                        |                            |             |
| ข้อมูลผู้ปกครอง | แผนการศึกษา          | วิทยาศาสตร์ - คณิตศาสต | ลร์ (วิทย์ - คณิต ≎อื่นๆ ร | ະບຸ         |
|                 | ผลการเรียนเฉลี่ย     | 4.00                   | กลุ่มสาระคณิตศาสตร์        | 4.00        |
|                 | กลุ่มสาระวิทยาศาสตร์ | 4.00                   | กลุ่มสาระภาษาอังกฤษ        | 2.99        |
|                 | กลุ่มสาระภาษาไทย     | 0.00                   | กลุ่มสาระสังคมศึกษาฯ       | 0.00        |
|                 | รายวิชาฟิสิกส์       | 0.00                   | รายวิชาเคมี                | 0.00        |
|                 | รายวิชาชีววิทยา      | 0.00                   |                            |             |

คำอธิบาย - กรณี GPAX/GPA/คะแนน ของผู้สมัคร ช่องใดช่องหนึ่งหรือหลายช่อง ไม่ผ่านเกณฑ์ที่หลักสูตรกำหนด จะไม่สามารถสมัครได้ (หมายเหตุ - ผู้สมัครต้องกรอก "เกรดเฉลี่ย 4 เทอม" ตามความเป็นจริง กรณีตรวจสอบพบว่า มีการใช้ข้อมูลหรือเอกสารเท็จในการสมัครจะถูกเพิกถอนสิทธิ์และดำเนินการตามกฎหมาย)

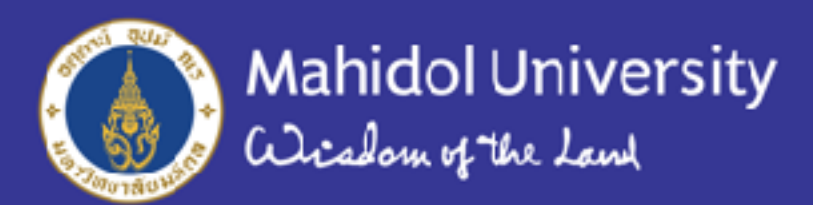

### การตรวจสอบจำนวนผู้สมัคร

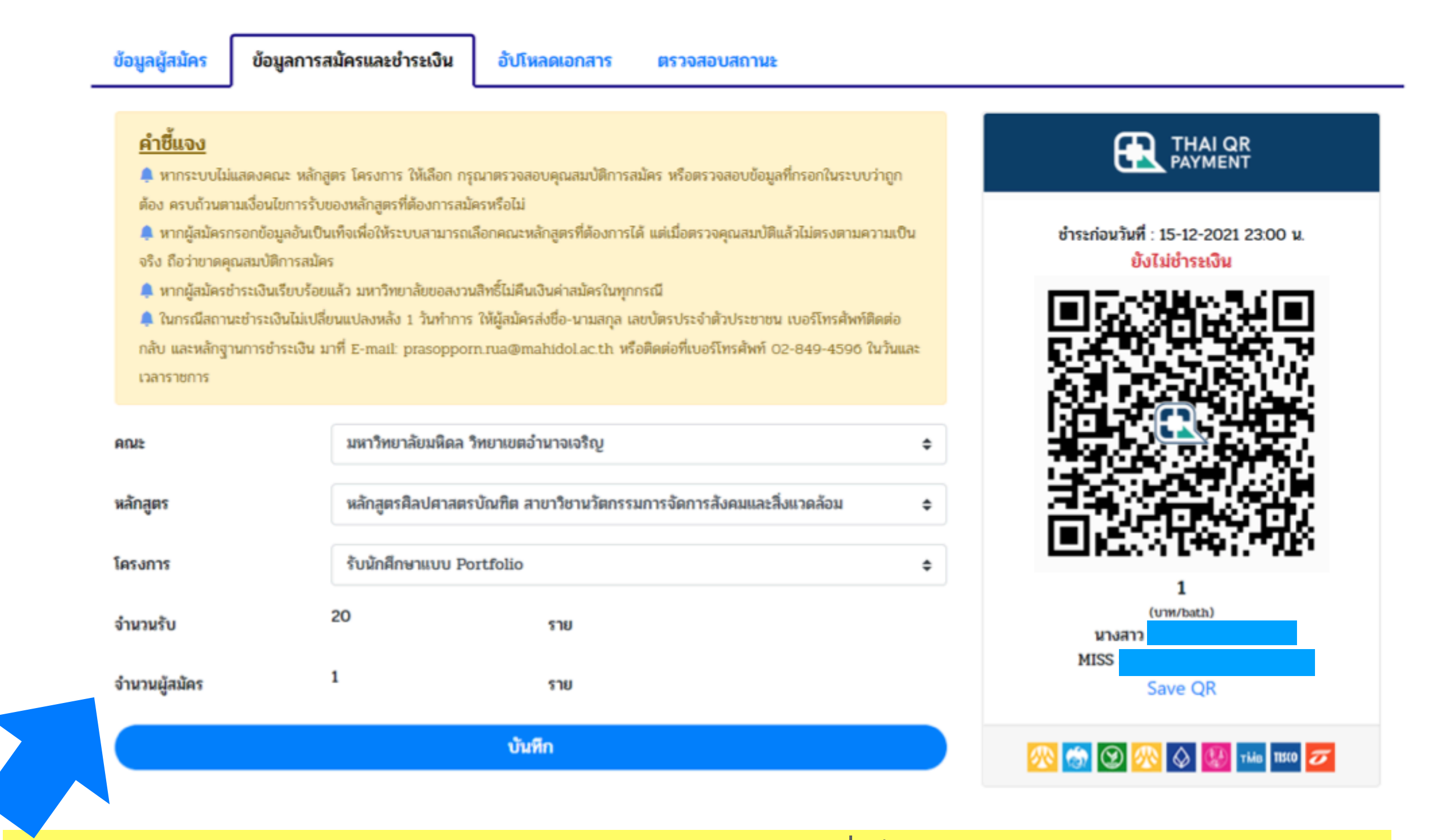

ผู้สมัครสามารถตรวจสอบ "จำนวนผู้สมัคร" แบบ real-time ได้ที่แท็บ "ข้อมูลการสมัครและชำระเงิน" อนึ่ง จำนวนผู้สมัครที่แสดงในแท็บนี้ จะหมายถึงจำนวนผู้กดเลือกคณะ/หลักสูตร/โครงการ ในระบบ แต่ไม่ได้หมายถึง จำนวนผู้สมัครที่ได้อัปโหลดเอกสาร ยืนยัน และชำระเงินเสร็จสมบูรณ์แล้ว ดังนั้น จึงอาจมีการเปลี่ยนแปลงเพิ่ม-ลดได้

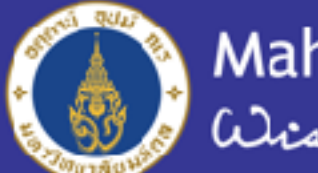

## ขั้นตอนที่ 6 "อัปโหลดเอกสาร" ผู้สมัครต้องอัปโหลดเอกสารตามรายการ ที่คณะ/หลักสูตร/โครงการกำหนดให้ครบถ้วน

โดยกด "Browse" เพื่อเลือกเอกสาร และกด "อัปโหลด" เพื่อนำเอกสารเข้าสู่ระบบ กรณีเป็นเอกสารที่ไม่ใช่รายการบังคับ หากไม่มีเอกสารอัปโหลดให้ทำเครื่องหมายในช่อง "ไม่มีเอกสารนี้"

| ଜ୍                                                                                                    | ฟล์                                                                                                  | ดาวน์โหลดไฟล์                                             |        | ลบไฟล์             |
|----------------------------------------------------------------------------------------------------|----------------------------------------------------------------------------------------------------|-----------------------------------------------------------|--------|--------------------|
| สำเนาทะเบียนบ้านของผู้สร                                                                                                    | โคร                                                                                                  |                                                           |        |                    |
| 📚 swie 111 kb                                                                                                    |                                                                                                    |                                                           |        |                    |
| ଜୁା                                                                                                    | ฟล์                                                                                                  | ดาวน์โหลดไฟล์                                             |        | ลบไฟล์             |
| สำเนาใบระเบียนแสดงผลก                                                                                                    | กรเรียนระดับมัธยมศึกษาตอนปลา                                                                         | ย (ปพ. 1) หรือวุฒิการศึกษาที่หลักสูตรกำหนด หรือ Transcrip |        |                    |
| 🤏 แนวด 111 kb                                                                                                    |                                                                                                    |                                                           |        |                    |
| -                                                                                                    | 17                                                                                                   | 7                                                         |        | and al 5           |
| ญเ<br>ในรับรองคะแนนเฉลี่ยงารเ                                                                                                    | ฟล<br>ยการเรียนรู้ (GPA) ตามที่กำหนด (                                                               | ดาวนเหลดเฟล<br>แบบฟตร์มของคณะ)                            |        | autha              |
| ดูเ<br>ในรับรองคะแนนหลี่ผสาร<br>เลือกไฟล์                                                                                                    | ฟลิ<br>ยาทรเรียนรู้ (GPA) ตายที่กำหนด (                                                              | ดา วนเหลดเฟล<br>แบบฟตร์มของคณะ)                           | Browse | อับโหลด            |
| ญเ<br>ในรับรองคะแนนผลที่ผสารเ<br>เลือกไฟอ์<br>ใบแสดงผอดะแนนพร้อหน้                                                                                                | ฟล<br>ยการเรียนรู้ (GPA) ตามที่กำหนด (<br>งสือรับรองผลการสอบวัคความรู้ก                              | ตา วนเหลดเฟล<br>แบบฟตร์มของคณะ)<br>เขาอังกฤษทุกประเภท     | Browse | อับโหลด            |
| <ul> <li>คู่เ</li> <li>ในรับรองคะแนนหลี่ผลารเ</li> <li>เลือกไฟล์</li> <li>ไปแสดงผลตะแนนพร้อหมั่</li> <li>ไม่มีนครกรนี้</li> </ul>                                 | ฟล<br>ยการเรียนรู้ (GPA) ตามที่กำหนด (<br>งสือรับรองผลการสอบวัคความรู้ก                              | ตา วันเพลตเฟล<br>แบบฟตร์มของคณะ)<br>เซาอังกฤษทุกประเภท    | Browse | อับโหลด            |
| <ul> <li>คูเ</li> <li>ในรับรองคะแนนหลี่ผลารเ</li> <li>เลือกไฟล์</li> <li>ไปมีมะเขารนี้</li> <li>เลือกไฟล์</li> </ul>                                              | ฟล<br>ยาารเรียนรู้ (GPA) ตามที่กำหนด (<br>งสือรับรองผลการสอบวัคความรู้ก                              | ดา วนเหลดเฟล<br>แบบฟตร์มของคณะ)<br>พาอังกฤษทุกประเภท      | Browse | อับโหลด<br>อับโหลด |
| <ul> <li>คู่เ</li> <li>ในรับรองคะแบบเหลี่แตรรด</li> <li>เลือกไฟล์</li> <li>ไม่มีออาสารนี้</li> <li>เลือกไฟล์</li> <li>แฟนสะอมผลงาน (Port.for</li> </ul>           | ฟล<br>ยาารเรียนรู้ (GPA) ตาบที่กำหนด (<br>งสือรับรองผลการสอบวัดความรู้ก<br>Jio) ตาบที่หลักสูตรกำหนด  | แบบฟตร์มของคณะ)<br>พาอังกฤษยุกประเภท                      | Browse | อับโหลด<br>อับโหลด |
| <ul> <li>โบรับรองคะแบบผลี่ผสารย</li> <li>เลือกไฟล์</li> <li>ไม่มีเคาสารนี้</li> <li>เลือกไฟล์</li> <li>แห้นสะสมผลงาน (Portfoll)</li> <li>จะสารน์ 11 8b</li> </ul> | ฟล<br>ยการเรียนรู้ (GPA) ตามที่กำหนด (<br>งสือรับรองผลการสอบวัคความรู้กา<br>Jio) ตามที่หลักสูตรกำหนด | แบบฟตรับของคณะ)<br>พาอังกฤษทุกประเภท                      | Browse | อับโหลด<br>อับโหลด |

หมายเหตุ - ผู้สมัครไม่จำเป็นต้องอัปโหลดเอกสารทุกรายการในคราวเดียวกัน ระบบจะบันทึกเอกสารที่นำเข้าสู่ระบบแล้วให้อัตโนมัติ เมื่อออกจากระบบแล้ว สามารถกลับเข้าระบบมาเพื่ออัปโหลดเอกสารต่อได้

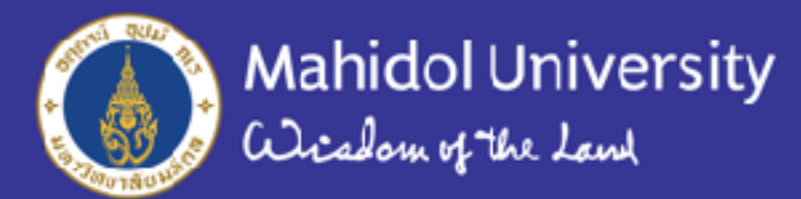

### ผู้สมัครสามารถกด "ดูไฟล์" และ "ลบไฟล์" ได้ไม่จำกัดจำนวนครั้ง เมื่อตรวจทานเอกสารทุกรายการว่าถูกต้องและครบถ้วนแล้ว จึงกด "ยืนยันการอัปโหลดเอกสาร"

รับรองคะแนนเฉลี่ยสาระการเรียนรู้ (GPA) ตามที่กำหนด (แบบฟอร์มของคณะ)

|    | เลือกไฟล์                                                                              | Browse | อับโทลด |
|----|----------------------------------------------------------------------------------------|--------|---------|
| 6. | ใบแสดงผลคะแบบหรือหนังสือรับรองผลการสอบวัดความรู้ภาษาอังกฤษทุกประเภท<br>มีมีมีเอาสารนี้ |        |         |
|    | เลือกไฟล์                                                                              | Browse | อับโหลด |
| Z  | แฟ้มสะสมผลงาน (Portfolio) ตามที่หลักสูตรกำหนด<br>🗞 ขนาด 111 kb                         |        |         |
|    | ดูไฟล์ ดาวน์โหลดไฟล์                                                                   | ลบไห   | ไล้     |
|    | บินบันการอัปโพลดเอกสาร                                                                 |        |         |

การสมัครจะเสร็จสิ้นสมบูรณ์เมื่อผู้สมัครได้กด "ยืนยันการอัปโหลดเอกสาร" ผ่านระบบ MU-TCAS และชำระเงินค่าสมัครภายในเวลาที่กำหนด ผู้สมัครจะต้องรับผิดชอบตรวจสอบเอกสารที่อัปโหลดให้ถูกต้องครบถ้วนทุกรายการด้วยตนเอง

มหาวิทยาลัยจะไม่ติดตามให้ส่งเอกสารเพิ่มเติมภายหลังในทุกกรณี และจะไม่มีการคืนเงินค่าสมัครไม่ว่ากรณีใด ๆ ทั้งสิ้น

ผู้สมัครสามารถกดปุ่ม "ดูไฟล์" เพื่อตรวจสอบไฟล์ที่อัปโหลดเข้าสู่ระบบผ่านบราวเซอร์ หรือกดปุ่ม "ดาวน์โหลดไฟล์" เพื่อดาวน์โหลด ไฟล์เอกสารนั้นมาตรวจสอบในเครื่องของตนเอง (กรณีที่กดปุ่ม "ดูไฟล์" ผ่านโทรศัพท์มือถือหรือแท็บเล็ต แล้วพบว่ามีการแสดงผลตัวอย่างเอกสาร เพียง 1 หน้า ให้ผู้สมัครเลือกกดปุ่ม "ดาวน์โหลดไฟล์" แทน เพื่อตรวจสอบเอกสาร)

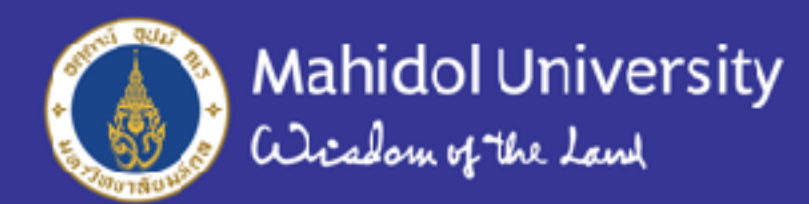

กรณีกำหนดให้ใช้แบบฟอร์มของคณะ/หลักสูตร/โครงการ สามารถดาวน์โหลดแบบฟอร์มได้ที่ลิงก์จากเกณฑ์การรับสมัคร หรือไปที่ เว็บไซต์ https://tcas.mahidol.ac.th คลิก "ดาวน์โหลดเอกสาร"

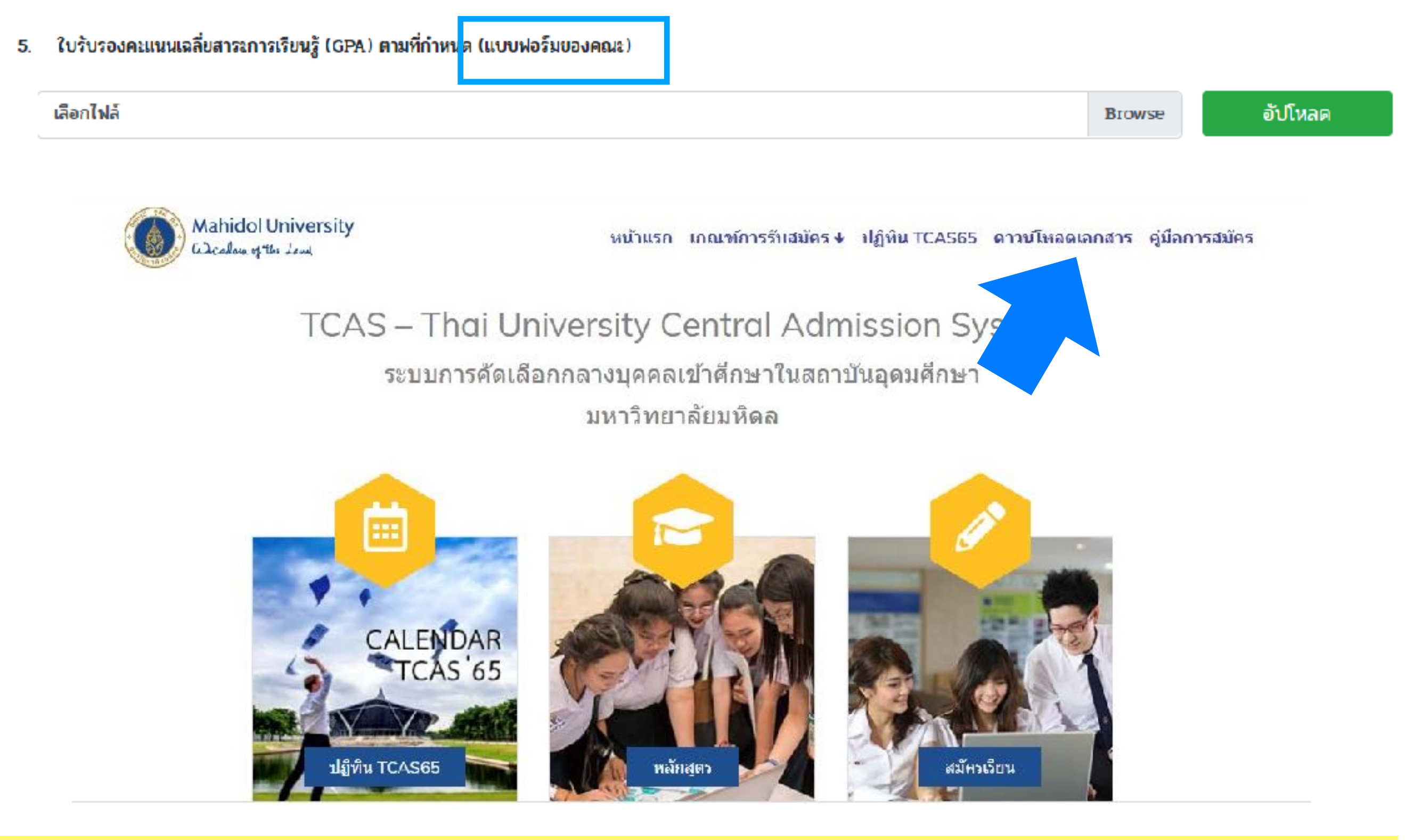

กรณีต้องการเปลี่ยนคณะ/หลักสูตร/โครงการ ให้ย้อนกลับไปที่แท็บ "ข้อมูลการสมัคร" เลือกคณะ/หลักสูตร/โครงการใหม่ แล้วกดบันทึก ้จากนั้น ไปที่แท็บ "อัปโหลดเอกสาร" เพื่อแก้ไข/เพิ่มเติมเอกสารให้ครบถ้วนตามข้อกำหนดของคณะ/หลักสูตร/โครงการใหม่ที่เลือก

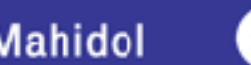

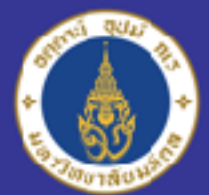

Mahidol University Wicheland

ขั้นตอนที่ 7 การแก้ไขข้อมูลหลังกดปุ่ม "ยืนยันการอัปโหลดเอกสาร" ผู้สมัครสามารถกดปุ่ม "ขอแก้ไขเอกสารครั้งที่ …" และแก้ไขเอกสารได้ ไม่จำกัดจำนวนครั้งภายในช่วงระยะเวลารับสมัคร โดยระบบจะบันทึกข้อมูลและ เอกสารที่ได้อัปโหลดและยืนยันครั้งหลังสุดเป็นสำคัญ

| สื่มสารอากเรียรรู้ (GPA) ตามที่กำหนด (แบบพ่อร์มองงคณะ)<br>ดูไฟล์<br>หรือหนังมือรับรองผลการสอบวัดความรู่ภาษาอังกฤษทุกประเภท<br>Browse |
|----------------------------------------------------------------------------------------------------|
| ดูไฟล์<br>หรือหนังสือรับระงะเลการสอบวัลดวามรู่ภาษาอังกฤษทุกประเภท<br>Ecowse                                                          |
| ดูไฟล์<br>หรือหนังสือรับรลงผลการสอบวัลความรู่ภาษาอังกฤษทุกประเภท<br>Ecowse                                                           |
| หรือหนังสือรับรลงผลการสอบวัดความรู่ภาษาอังกฤษทุกประเภท<br>Browse                                                                     |
| Browse                                                                                                    |
| Browse                                                                                                    |
|                                                                                                    |
| Portfolio) ตาสที่หลักมูตรกำหนด                                                                                                    |
|                                                                                                    |
| ดูไฟล์                                                                                                    |
| ขึ้นขั้นการอัปโหลดเอกสารเรียบร้อยแล้ว.                                                                                               |
| นวนนั้โพรดสารณ์รู้เพื่อ                                                                                                    |

ทั้งนี้ ระบบจะบันทึกจำนวนครั้งที่ทำการแก้ไขเอกสารไว้เพื่อการอ้างอิงและตรวจสอบ

การสมัครจะเสร็จสิ้นสมบูรณ์เมื่อผู้สมัครได้กด "ยืนยันการอัปโหลดเอกสาร" ผ่านระบบ MU-TCAS และชำระเงินค่าสมัครภายในเวลาที่กำหนด ผู้สมัครจะต้องรับผิดชอบตรวจสอบเอกสารที่อัปโหลดให้ถูกต้องครบถ้วนทุกรายการด้วยตนเอง มหาวิทยาลัยจะไม่ติดตามให้ส่งเอกสารเพิ่มเติมภายหลังในทุกกรณี และจะไม่มีการคืนเงินค่าสมัครไม่ว่ากรณีใด ๆ ทั้งสิ้น

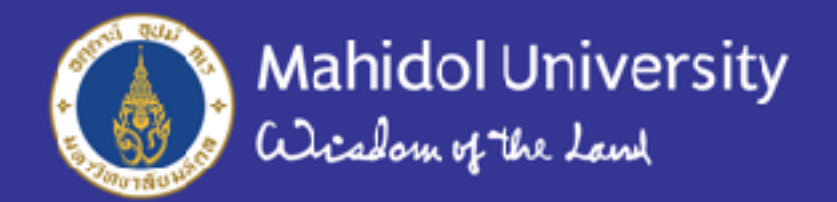

### ขั้นตอนที่ 8 ตรวจสอบสถานะการสมัครได้ที่แท็บ "ตรวจสอบสถานะ"

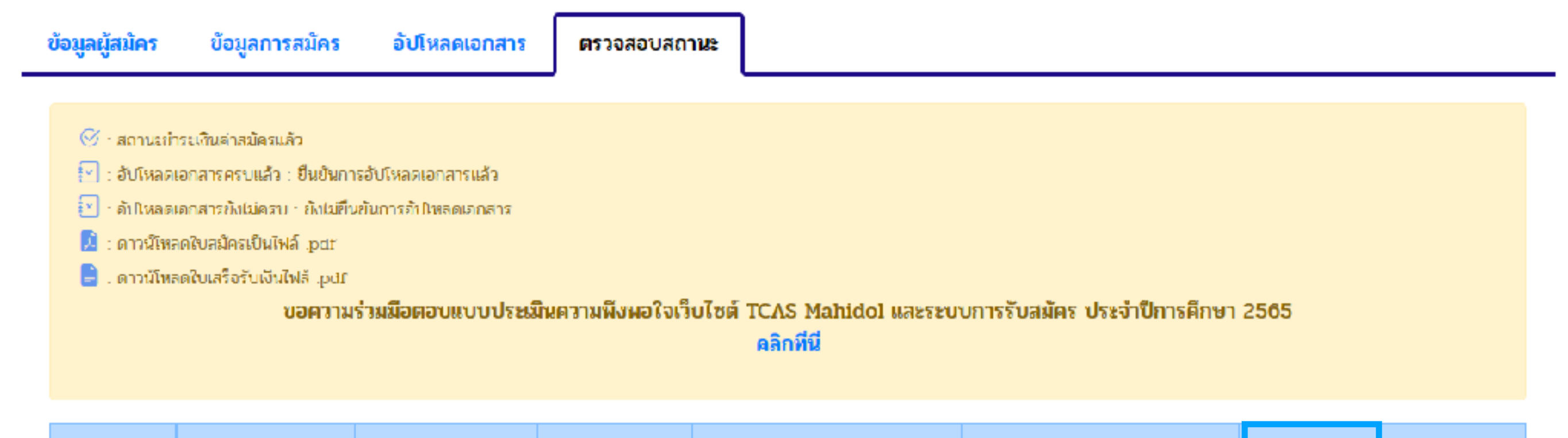

| เลยที่ใบ<br>สมัคร | AUF                            | หลักสูตร                                     | โครงการ                      | สถ     | านะการช่าร             | เงิน        | สถานะการ                 | อัปโหลดเอ   | กลาร   | ดาวน์โหลดใบ<br>สมัคร | ดาวน์โหลดใบ<br>เสร็จรับเงิน |
|-------------------|--------------------------------|----------------------------------------------|------------------------------|--------|------------------------|-------------|--------------------------|-------------|--------|----------------------|-----------------------------|
|                   |                                |                                              |                              | สถามะ  | วันที่<br>ชำระ<br>เงิน | ธนาดาร      | จำนวนครั้ง<br>ที่ขอแก้ไข | <b>คร</b> บ | ยืนยัน |                      |                             |
| 65000012          | คณะแพทขศาสตร์<br>ศิรีราชพยาบาล | หล้กสูตรการแพทย์<br>แผนไทยประยุกด้<br>ปัณฑิต | รับนักศึกษา<br>แบบ Portfolio |        |                        |             | 1                        | ţ           |        |                      |                             |
|                   |                                |                                              |                              |        |                        |             |                          |             |        |                      |                             |
|                   |                                |                                              | គល់ ។                        | AB. 81 | าร <b>ที่สมัค</b> รม   | มาแล้วก่อนห | สน้า                     |             |        |                      |                             |

1. คณะพยาบาลศาสตร์

- หลักสูตรพยาบาลศาสตรบัณฑิต
  - รับนักศึกษาแบบ Portfolio

กรณีต้องการตรวจสอบหมายเลขใบสมัคร เพื่อกรอกในเอกสาร เช่น ใบรับรองเกรด แบบฟอร์มตรวจสุขภาพ (บางคณะ) สามารถกดดูได้ที่ "ดาวน์โหลดใบสมัคร"

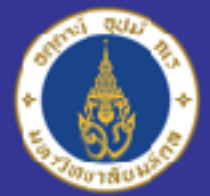

ขั้นตอนที่ 9 ชำระเงิน ผู้สมัครสามารถสแกนชำระเงินได้หลังจากเลือกหลักสูตรแล้ว หรือรอให้อัปโหลดเอกสารครบก่อนค่อยชำระเงินก็ได้ กรณีมีการ เปลี่ยนแปลงคณะ/หลักสูตร/โครงการ ไม่ต้องชำระเงินค่าสมัครซ้ำอีก

ข้อมูลผู้สมัคร

ข้อมูลการสมัครและชำระเงิน

อัปโหลดเอกสาร ตร

ตรวจสอบสถานะ

#### <u>คำชี้แจง</u>

พากระบบไม่แสดงคณะ หลักสูตร โครงการ ให้เลือก กรุณาตรวจสอบคุณสมบัติการสมัคร หรือตรวจสอบข้อมูลที่กรอกในระบบว่าถูก ต้อง ครบถ้วนตามเงื่อนไขการรับของหลักสูตรที่ต้องการสมัครหรือไม่

มากผู้สมัครกรอกข้อมูลอันเป็นเท็จเพื่อให้ระบบสามารถเลือกคณะหลักสูตรที่ต้องการได้ แต่เมื่อตรวจคุณสมบัติแล้วไม่ตรงตามความเป็น จริง ถือว่าขาดคุณสมบัติการสมัคร

🐥 หากผู้สมัครชำระเงินเรียบร้อยแล้ว มหาวิทยาลัยขอสงวนสิทธิ์ไม่คืนเงินค่าสมัครในทุกกรณี

โนกรณีสถานะชำระเงินไม่เปลี่ยนแปลงหลัง 1 วันทำการ ให้ผู้สมัครส่งชื่อ-นามสกุล เลขบัตรประจำตัวประชาชน เบอร์โทรศัพท์ติดต่อ กลับ และหลักฐานการชำระเงิน มาที่ E-mail: prasopporn.rua@mahidol.ac.th หรือติดต่อที่เบอร์โทรศัพท์ 02-849-4596 ในวันและ เวลาราชการ

| คณะ           | มหาวิทยาลัยม | มหาวิทยาลัยมหิดล วิทยาเขตอำนาจเจริญ                                  |  |  |  |  |  |  |
|---------------|--------------|----------------------------------------------------------------------|--|--|--|--|--|--|
| หลักสูตร      | หลักสูตรศิลป | หลักสูตรศิลปศาสตรบัณฑิต สาขาวิชานวัตกรรมการจัดการสังคมและสิ่งแวดล้อม |  |  |  |  |  |  |
| โครงการ       | รับนักศึกษาแ | รับนักศึกษาแบบ Portfolio                                             |  |  |  |  |  |  |
| ຈຳນວນຮັບ      | 20           | ราย                                                                  |  |  |  |  |  |  |
| จำนวนผู้สมัคร | 1            | ราย                                                                  |  |  |  |  |  |  |
|               |              | บันทึก                                                               |  |  |  |  |  |  |

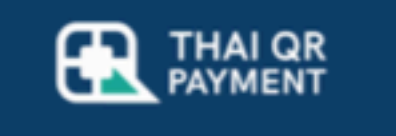

ชำระก่อนวันที่ : 15-12-2021 23:00 น. ยังไม่ชำระเงิน

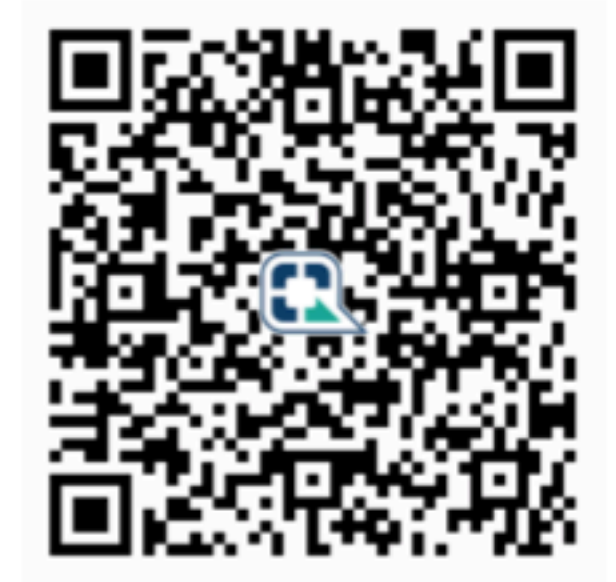

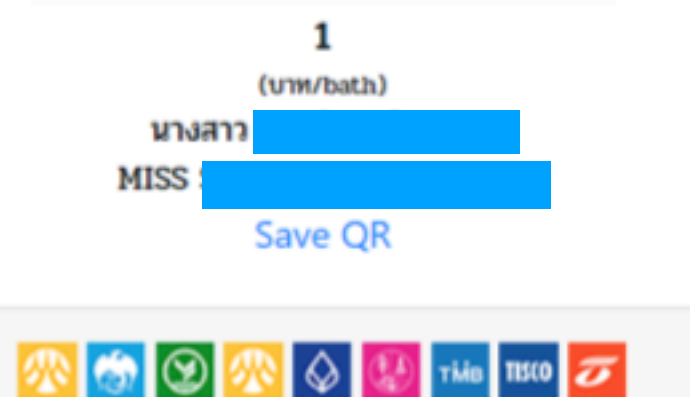

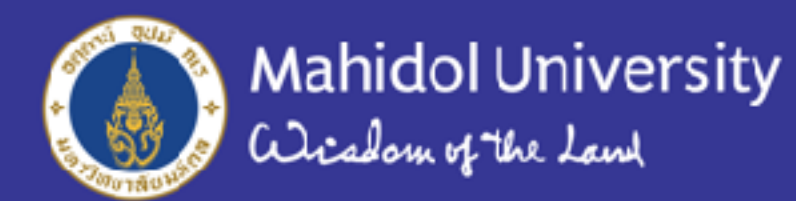

### ขั้นตอนที่ 10 ตรวจสอบ "สถานะการชำระเงิน" และ "สถานะการอัปโหลดเอกสาร" ให้ครบถ้วนตามภาพ

| ÷. |     | 1.6 |    |
|----|-----|-----|----|
| ขอ | และ | สม  | คร |

ข้อมูลการสมัครและชำระเงิน

ตรวจสอบสถานะ

อัปโหลดเอกสาร

#### <u>คำชี้แจง</u>

- 🮯 : สถานะชำระเงินค่าสม์ครแล้ว
- 🛃 : อัปโหลดเอกสารครบแล้ว : ขึ้นขั้นการอับโหลดเอกสารแล้ว
- 🔁 : อิปโหลดเอกสารยังไม่ครบ : ยังไม่ยืนยันการอัปโหลดเอกสาร
- 📙 : ดาวน์โหลดใบสมัครเป็นไฟล์ .pdf
- 📄 : ดาวน์โหลดใบเสร็จรับเงินไฟล์ .pdf

และเป็นการแหน และหลักจานการข้านการข้านการข้าน 3-4 วันทำการหลังจากข่านบลิน หากไม่สามารถดาวน์โหลดได้หรือใบเสร็จรับเงินมีปัญหา ให้ผู้สมัครแจ้ง ชื่อ-นามสกุล เลขบัตรประจำตัว ประชาชน เบอร์โทรศัพท์ติดต่อกลับ และหลักฐานการชำระเงิน มาที่ E-mail: prasopporn.rua@mahidol.ac.th หรือ ติดต่อสอบถามที่เบอร์โทรศัพท์ 02-849-4590 ในวันและเวลาราชการ ขอดวามร่ามมือตอบแบบประเมินดวามพึงพอใจเว็บไซต์ TCAS Mahidol และระบบการรับสมัคร ประจำปีการศึกษา 2565

คลิกที่นี่

| เลยที่ใบ<br>สมัคร | គល៖                            | หลักสูตร                                     | โครงการ                         |              | สถานะการชำระเงื         | iu                 | สถานะกา                       | รอัปโหลดเ | จกสาร  | ดาวน์โหลด<br>ใบสมัคร | ดาวน์โหลดใบ<br>เสร็จรับเงิน |
|-------------------|--------------------------------|----------------------------------------------|---------------------------------|--------------|-------------------------|--------------------|-------------------------------|-----------|--------|----------------------|-----------------------------|
|                   |                                |                                              |                                 | สถามะ        | วันที่ชำระเงิน          | ธนาดาร             | อ้านวน<br>ครั้งที่ขอ<br>แก้ไข | ครบ       | ยืนยัน |                      |                             |
| 65000007          | คณะแพทยศาสตร์<br>ศิรีราชพยาบาล | หลักสูตรการ<br>แพทย์แผนเทย<br>ประยุกล์บัณฑิต | รับนักศึกษา<br>แบบ<br>Portfolio | $\bigotimes$ | 15/10/2021,<br>05:36:00 | ธนาคาร<br>กลิกรไทย |                               | Ţ         |        | ×                    |                             |

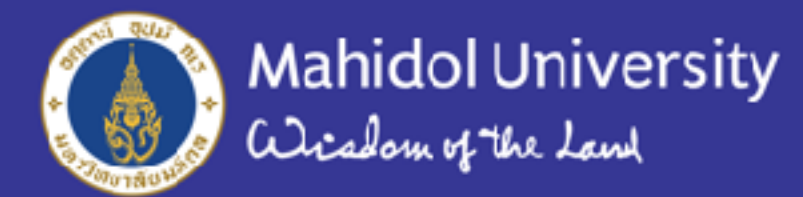

ข้อมูลผู้สมัคร

ข้อมูลการสมัครและชำระเงิน

ตรวจสอบสถานะ

อัปโหลดเอกสาร

#### คำชี้แจง

🧭 : สถานะชำระเงินค่าสม์ครแล้ว

🛃 : อัปโหลดเอกสารครบแล้ว : ขึ้นขั้นการอับโหลดเอกสารแล้ว

🔁 : อับโหลดเอกสารยังไม่ครบ : ยังไม่ยืนยันการอับโหลดเอกสาร

🔝 : ดาวน์โหลดใบสมัครเป็นไฟล์ .pdf

📄 : ดาวน์โหลดใบเสร็จรับเงินไพล์ .pdf

และเบอร์โทรศัพท์ติดต่อกลับ และหลักฐานการชำระเงิน มาที่ E-mail: prasopporn.rua@mahidol.ac.th หรือ ติดต่อสอบถามที่เบอร์โทรศัพท์ 02-849-4590 ในวันและเวลาราชการ ขอดวามร่วมมือตอบแบบประเมินดวามพึงพอใจเว็บไซต์ TCAS Mahidol และระบบการรับสมัคร ประจำปีการศึกษา 2565

คลิกที่นี่

| តេបអីវិប<br>สมัคร | Aណ                             | หลักสูตร                                     | โครงการ                         |              | สถานะการซำระเงื         | ข้                 | สถานะกา                       | รอัปโหลดเ | จกสาร  | ดาวน์โหลด<br>ใบสมัคร | ดาวน์โหลดใบ<br>เสร็จรับเงิน |
|-------------------|--------------------------------|----------------------------------------------|---------------------------------|--------------|-------------------------|--------------------|-------------------------------|-----------|--------|----------------------|-----------------------------|
|                   |                                |                                              |                                 | สถามะ        | วันที่ชำระเงิน          | ธนาคาร             | อ้านวน<br>ครั้งที่ขอ<br>แก้ไข | ครบ       | ยืนยัน |                      |                             |
| 65000007          | คณะแพทยศาสตร์<br>ศิรีราชพยาบาล | หลักสูตรการ<br>แพทย์แผนเทย<br>ประยุกล์บัณฑิต | รับนักศึกษา<br>แบบ<br>Portfolio | $\bigotimes$ | 15/10/2021,<br>05:36:00 | ธนาคาร<br>กลิกรไทย | 1                             | Ţ         |        | ×                    |                             |

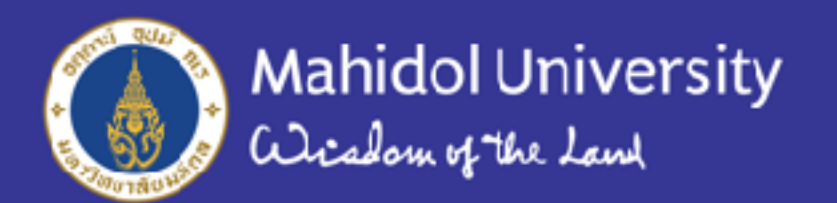

### การตรวจสอบ "สถานะการชำระเงิน"

| เลยที่ใบ<br>สนัดว | កលះ                                         | คณะ หลักสูตร                                 | โครงการ                         |       | สถานะการชำระเงิน        |                    |                              | สถานะการอัปโหลดเอกสาร |        |             | ดาวน์โหลดใบ<br>เสร็จรับเงิน |
|-------------------|---------------------------------------------|----------------------------------------------|---------------------------------|-------|-------------------------|--------------------|------------------------------|-----------------------|--------|-------------|-----------------------------|
| 0124741           |                                             |                                              |                                 | สถานะ | วันที่ชำระเงิน          | ธนาดาร             | อ้านวน<br>ครั้งพียอ<br>แก้ไข | ครบ                   | ยืนยัน | U GTI AFT B |                             |
| 65000007          | คณะแพทยศาสตร์<br><mark>ศิรีราชพยาบาล</mark> | หลักสูตรการ<br>แพทย์แผนเทย<br>ประยุกล์บัณฑิต | ร์บน์กลึกษา<br>แบบ<br>Portfolio | 0     | 15/10/2021,<br>05:36:00 | ธนาคาร<br>กลิกรไทย | 1                            |                       |        | X           |                             |
|                   |                                             |                                              |                                 |       |                         |                    |                              |                       |        |             |                             |

คำชี้แจง - สถานะการชำระเงินในระบบจะอัปเดตอัตโนมัติภายใน 24 ชั่วโมง หลังจากชำระเงิน

การแก้ไข - หากพ้น 24 ชั่วโมงแล้วยังไม่มีการอัปเดตสถานะ ให้แจ้งรหัสประจำตัวประชาชน ชื่อ-นามสกุล คณะ/หลักสูตรที่สมัคร พร้อมแนบหลักฐานการชำระเงินมาที่อีเมล: prasopporn.rua@mahidol.ac.th หรือติดต่อที่เบอร์โทรศัพท์ 02-849-4596 ในวันและเวลาราชการ

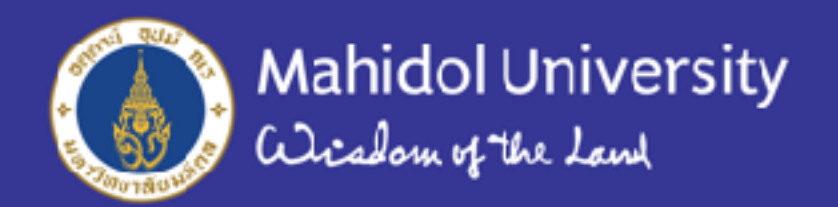

### การตรวจสอบ "สถานะการการอัปโหลดเอกสาร"

| เลขที่ใบ<br>สนัดว | AM                             | หลักสูตร                                     | โครงการ                         |       | สถานะการชำระเจ          | สถานะการอัปโหลดเอกสาร |                              |     | ดาวน์โหลด<br>ในสมัคร | ดาวน์โหลดใบ<br>เสร็จรับเงิน |  |
|-------------------|--------------------------------|----------------------------------------------|---------------------------------|-------|-------------------------|-----------------------|------------------------------|-----|----------------------|-----------------------------|--|
|                   |                                |                                              |                                 | สถานะ | วันที่ชำระเงิน          | ธนาคาร                | อ้านวน<br>ครั้งพียอ<br>แก้ไข | ครบ | ยืนยัน               |                             |  |
| 65000007          | คณะแพทยศาสตร์<br>ศิรีราชพยาบาล | หลักสูตรการ<br>แพทย์แผนเทย<br>ประยุกล์บัณฑิต | รับนักศึกษา<br>แบบ<br>Portfolio | S     | 15/10/2021,<br>05:36:00 | ธนาคาร<br>กลิกรไทย    | 1                            | ±~  |                      | ×                           |  |
|                   |                                | ประทุกล์บัณฑิต                               | Portfolio                       |       |                         |                       |                              |     |                      |                             |  |

คำชี้แจง - สถานะการอัปโหลดเอกสารในระบบจะอัปเดตอัตโนมัติ หากมีการขอแก้ไข

เครื่องหมายถูกจะหายไป จนกว่าผู้สมัครจะอัปโหลดเอกสารใหม่จนครบถ้วนและกดยืนยันแล้ว

การตรวจสอบสถานะการอัปโหลดเอกสาร เป็นเพียงการตรวจสอบว่าผู้สมัครได้อัปโหลดเอกสาร "ครบ" ทุกไฟล์แล้วเท่านั้น ผู้สมัครจะต้องรับผิดชอบตรวจสอบความถูกต้องของเอกสารด้วยตนเอง

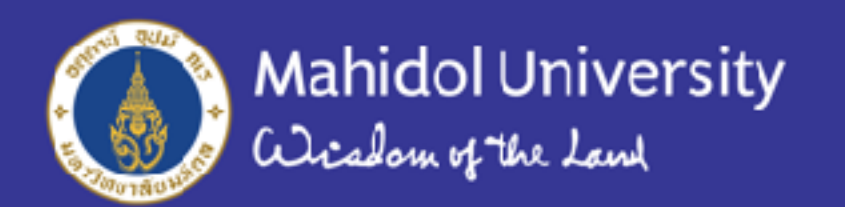

### การดาวน์โหลดใบสมัคร

| เลยที่ใบ<br>สนัดว | ANI                            | หลักสูตร                                     | โครงการ                         |       | สถานะการชำระเงื         | สถานะการอัปโหลดเอกสาร |                               |     | ดาวน์โหลด<br>?บสบัตร | ดาวน์โหลดใบ<br>เสร็ดรับเงิน |  |
|-------------------|--------------------------------|----------------------------------------------|---------------------------------|-------|-------------------------|-----------------------|-------------------------------|-----|----------------------|-----------------------------|--|
|                   |                                |                                              |                                 | สถานะ | วันที่ชำระเงิน          | ธนาคาร                | อ้านวน<br>ครั้งพี่ขอ<br>แก้ไข | ครบ | ยืนยัน               | I OTTAIN I                  |  |
| 65000007          | คณะแพทยศาสตร์<br>ศิรีราชพยาบาล | หลักสูตรการ<br>แพทย์แผนเทย<br>ประยุกล์บัณฑิต | ร์บนักศึกษา<br>แบบ<br>Portfolio | S     | 15/10/2021,<br>05:36:00 | ธนาคาร<br>กลิกรไทย    |                               |     |                      | X                           |  |
|                   |                                |                                              |                                 |       |                         |                       |                               |     |                      |                             |  |

คำชี้แจง - ไฟล์ใบสมัคร (PDF) มีไว้สำหรับให้ผู้สมัครใช้ดาวน์โหลดเก็บไว้เป็นหลักฐาน และใช้เป็น เอกสารยืนยันตัวตนกรณีที่เป็นผู้มีสิทธิ์สอบสัมภาษณ์ <u>ไม่ต้องดาวน์โหลดเพื่อส่งให้มหาวิทยาลัย</u>

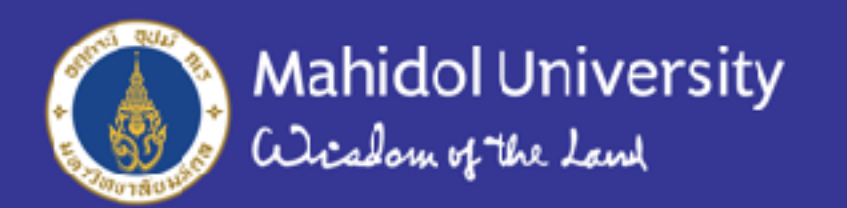

#### การดาวน์โหลดใบสำคัญรับเงิน

| ชรรรรรรรรรรรรรรรรรรรรรรรรรรรรรรรรรรรร                                                                                                    | เลยที่ใบ<br>สมัคร | AUF                            | ณะ หลักสูตร โครงการ                          |                              | สถานะการชำระเงิน |                                      |        | สถานะการอัปโหลดเอกสาร    |             |        | ดาวน์โหลดใบ<br>สมัคร | ดาวน์โหลดใบ<br>เสร็จรับเงิน |
|----------------------------------------------------------------------------------------------------|-------------------|--------------------------------|----------------------------------------------|------------------------------|------------------|--------------------------------------|--------|--------------------------|-------------|--------|----------------------|-----------------------------|
| 65000012         คณะแพทยศาสตร์<br>ศรีราชพยาบาล         หลักสูตรการแพทย์<br>แผนไทยประยุกต์<br>บัณฑิต         รับนักศึกษา<br>แบบ Portfolio         1/12/64         SCB         1         Image: Control of the second second s |                   |                                |                                              |                              | สถามะ            | ว <mark>ันที่</mark><br>ชำระ<br>เงิน | ธนาดาร | จำนวนครั้ง<br>ที่ขอแก้ไข | <b>คร</b> บ | ยืนยัน |                      |                             |
|                                                                                                    | 65000012          | คณะแพทขศาสตร์<br>คีรีราชพยาบาล | หล้กสูตรการแพทย์<br>แผนไทยประยุกต้<br>บัณฑิต | รับนักศึกษา<br>แบบ Portfolio | $\checkmark$     | 1/12/64                              | SCB    | 1                        | Į∕          |        | <mark>بر</mark>      |                             |

คำชี้แจง - ไฟล์ใบสำคัญรับเงิน (PDF) มีไว้สำหรับให้ผู้สมัครใช้ดาวน์โหลดเก็บไว้เป็นหลักฐานเท่านั้น <u>ไม่ต้องดาวน์โหลดเพื่อส่งให้มหาวิทยาลัย</u>

ใบสำคัญรับเงิน จะสามารถดาวน์โหลดได้ภายใน 3-5 วันทำการหลังจากชำระเงินเรียบร้อยแล้ว หากดาวน์โหลดใบเสร็จเงินไม่ได้ภายใน 3-5 วันทำการ หรือ พบว่าไฟล์ใบเสร็จรับเงินมีปัญหา ให้ผู้สมัครส่งชื่อ-นามสกุล เลขบัตรประจำตัวประชาชน เบอร์โทรศัพท์ติดต่อกลับ และหลักฐานการชำระเงิน มาที่ E-mail: prasopporn.rua@mahidol.ac.th หรือติดต่อที่เบอร์โทรศัพท์ 02-849-4596 ในวันและเวลาราชการ

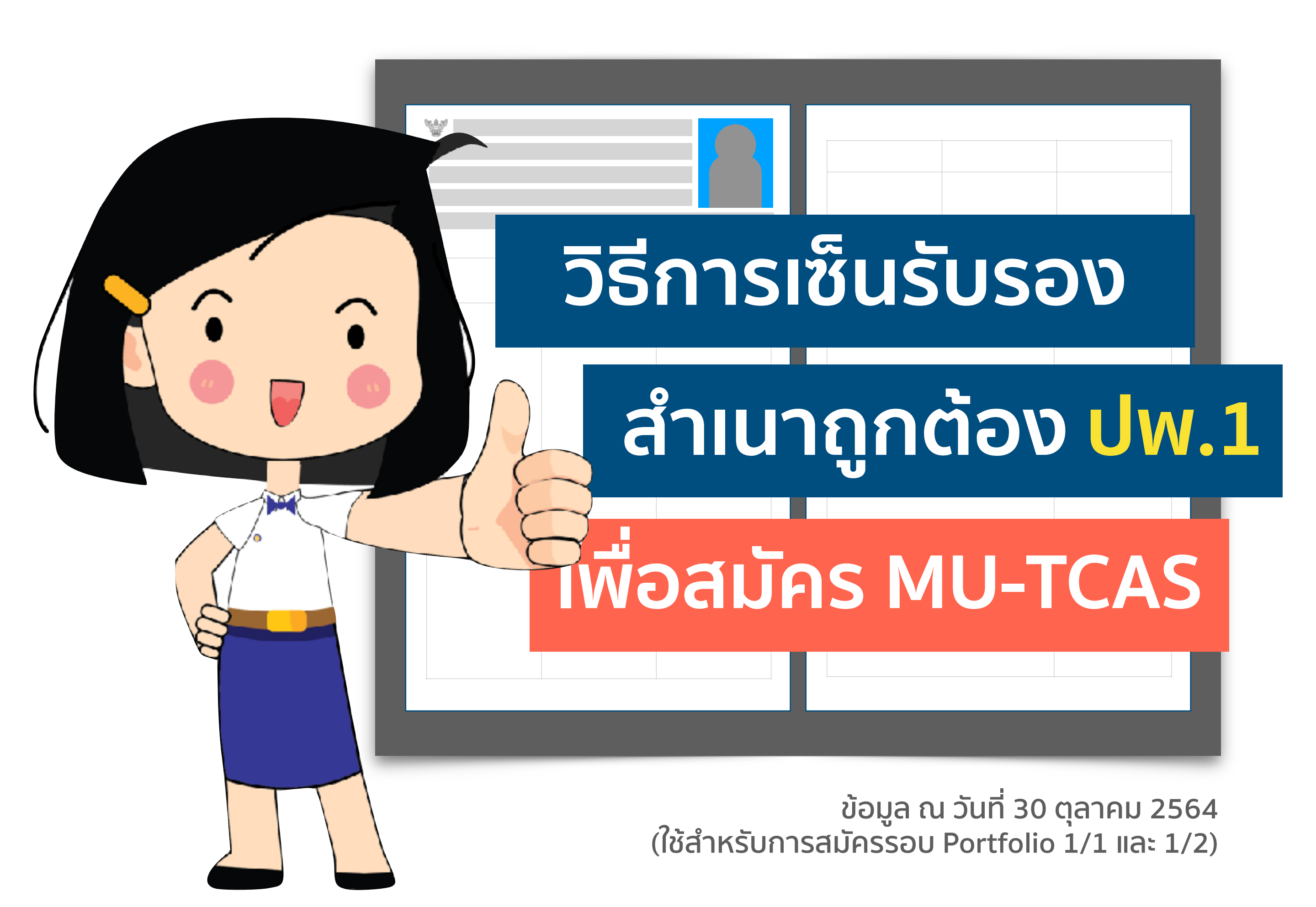

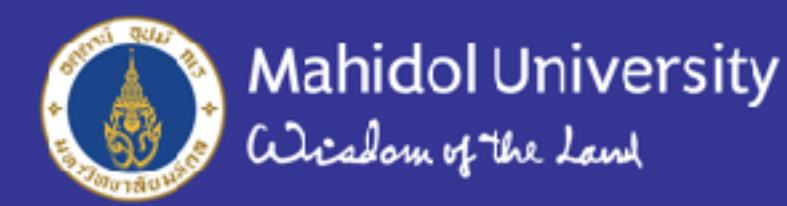

#### การเซ็นรับรองสำเนาถูกต้องใบ ปพ.1 **#TCAS65** มหาวิทยาลัยมหิดล

### ้วิธีที่ 1 เซ็นด้วยปากกาจริง ๆ

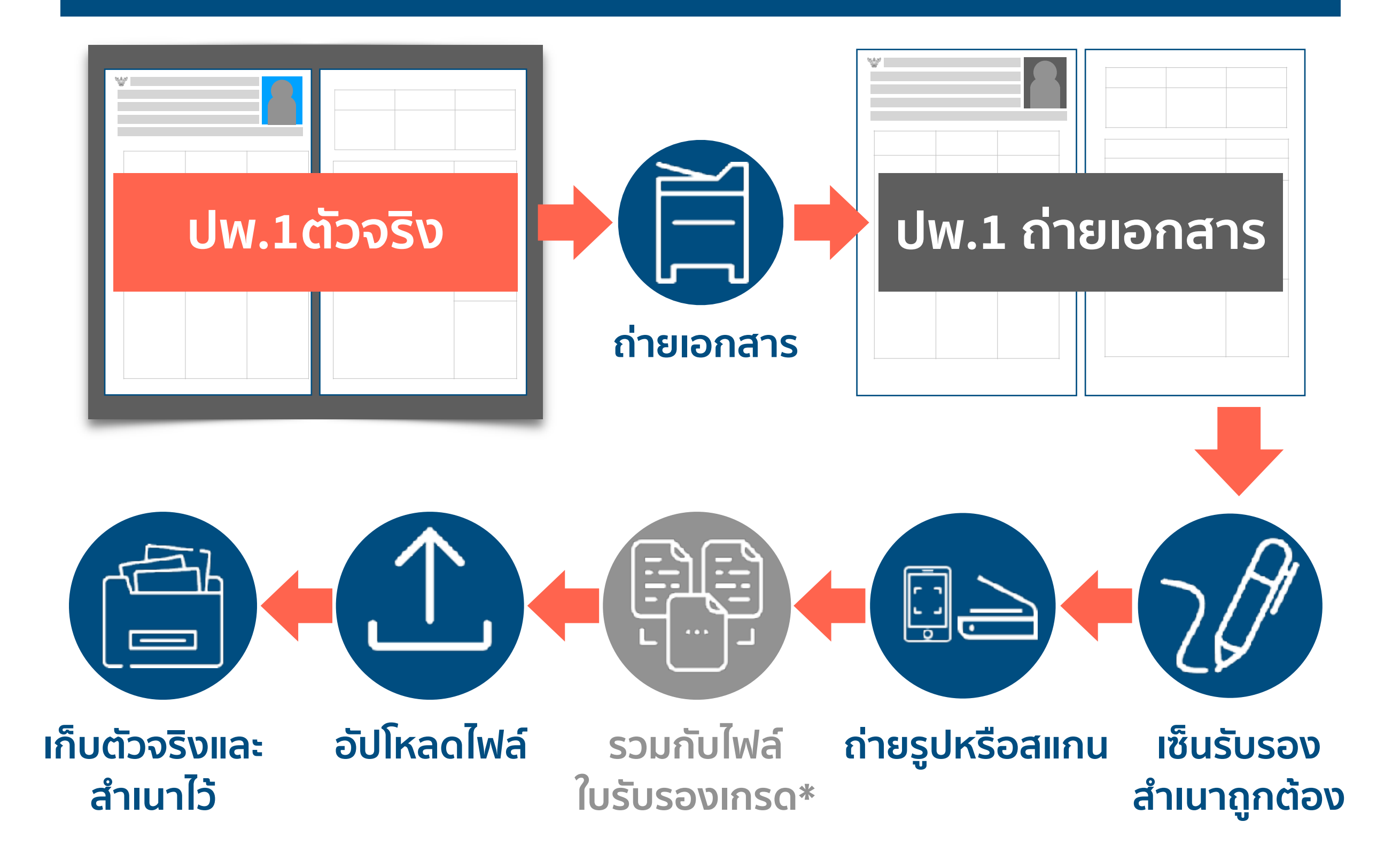

หมายเหตุ

- \* เฉพาะกรณีที่ผู้สมัครมีใบปพ.1 แบบ 5 เทอม หรือใบปพ.1 ไม่ได้แสดงเกรดแยกรายวิชา ตามเกณฑ์ที่คณะกำหนด ให้แนบใบรับรองเกรดของมหาวิทยาลัยไว้เป็นไฟล์เดียวกันกับปพ.1
- อย่าลืมเก็บปพ.1 ตัวจริง และฉบับถ่ายเอกสารที่เซ็นรับรองสำเนาถูกต้องแล้วเอาไว้ก่อน เพราะตอนสอบสัมภาษณ์ กรณีเป็นการสัมภาษณ์แบบออนไซต์ คณะอาจกำหนดให้นำมาส่ง

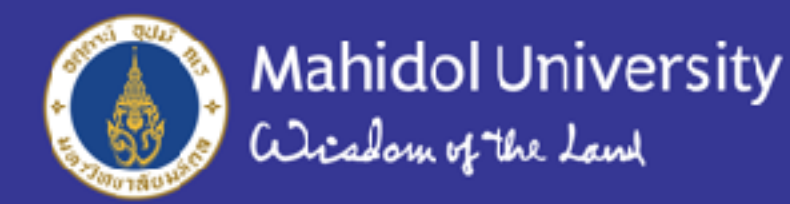

การเซ็นรับรองสำเนาถูกต้องใบ ปพ.1 **#TCAS65** มหาวิทยาลัยมหิดล

# ้วิธีที่ 2 เซ็นลายเซ็นอิเล็กทรอนิกส์ด้วยแท็บเล็ต

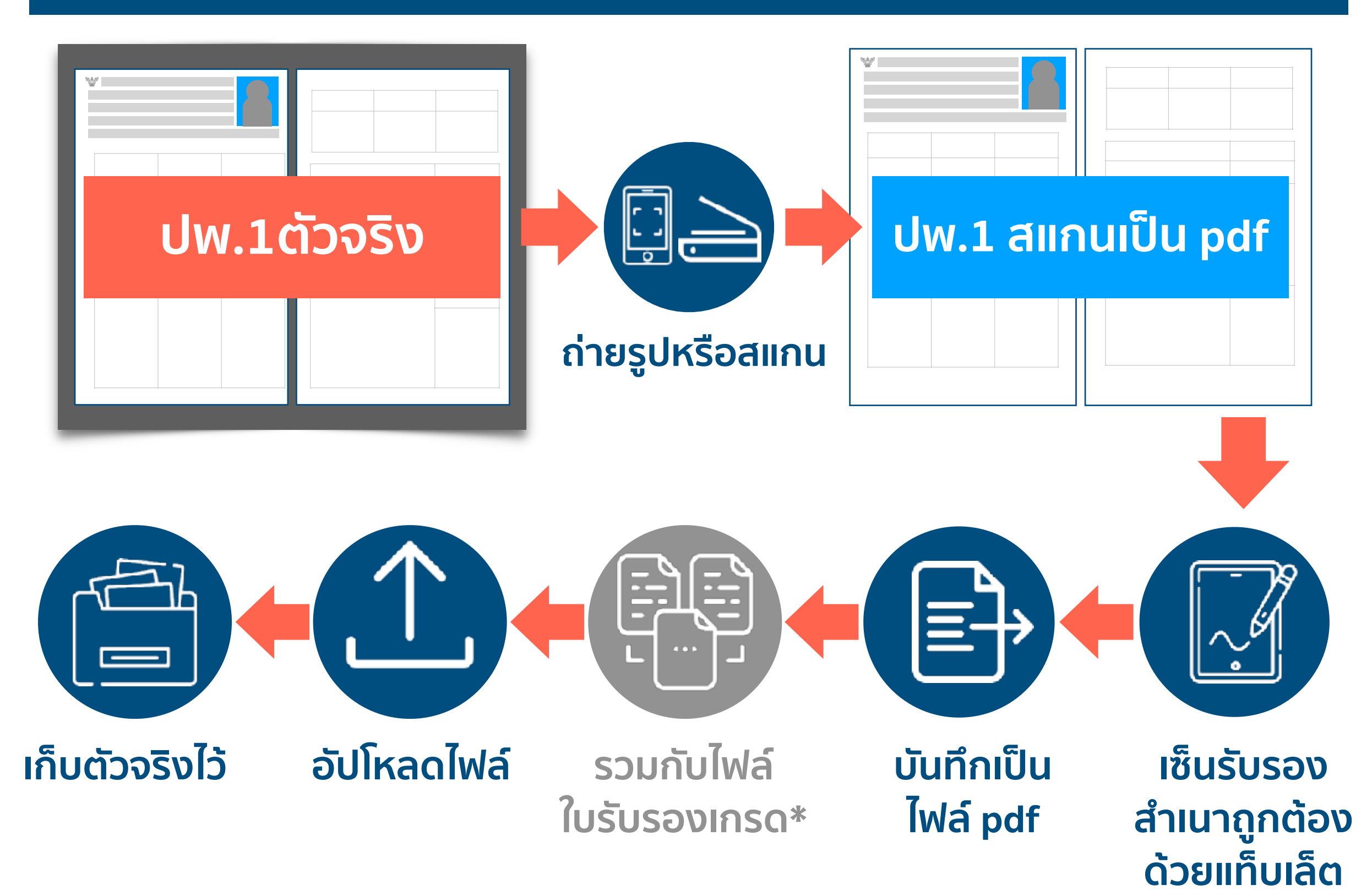

หมายเหตุ

- \* เฉพาะกรณีที่ผู้สมัครมีใบปพ.1 แบบ 5 เทอม หรือใบปพ.1 ไม่ได้แสดงเกรดแยกรายวิชาตามเกณฑ์ ที่คณะกำหนด ให้แนบใบรับรองเกรดของมหาวิทยาลัยไว้เป็นไฟล์เดียวุกันกับปพ.1
- กรณี "ถ่ายเอกสาร > สแกน > เซ็น" ไปแล้ว <u>ไม่ต้องแก้ไขหรืออัปโหลดใหม่</u>
- อย่าลืมเก็บปพ.1 ตัวจริงไว้ ตอนสอบสัมภาษณ์ กรณีเป็นการสัมภาษณ์แบบออนไซต์ คณะอาจกำหนดให้ส่ง "สำเนาปพ.1" ด้วย ซึ่งผู้สมัครต้องถ่ายเอกสารปพ.1 และเซ็นชื่อรับรองสำเนาถูกต้องด้วยลายเซ็นจริงก่อนส่ง

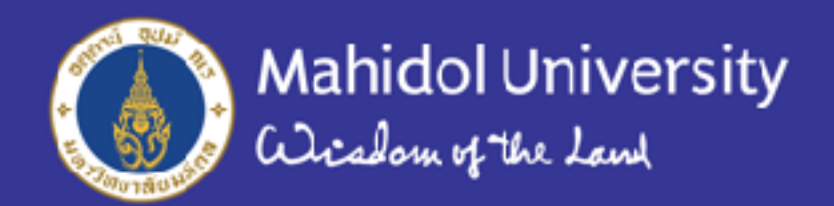

# 5 ขั้นตอนการเซ็นรับรองสำเนาถูกต้อง

### สำหรับเอกสารที่ใช้สมัครเรียนในระบบ MU-TCAS

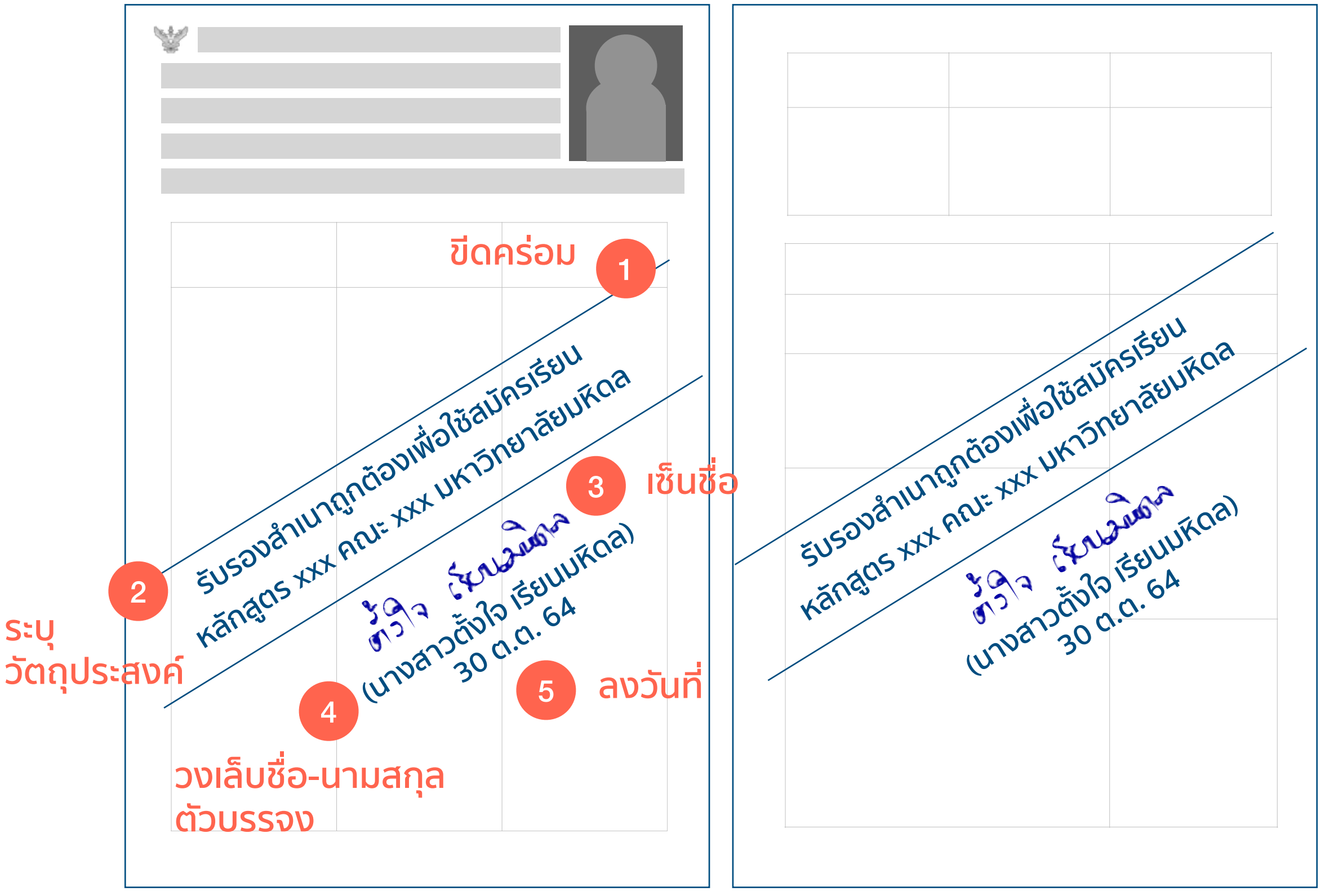

หมายเหตุ

- กรณีเอกสารมีหลายหน้า ต้องเซ็นรับรองทุกหน้า ทั้งนี้ ข้อความที่เซ็นรับรองจะต้องไม่บดบังข้อมูลสำคัญบนเอกสาร
- กรณีส่งเอกสารไปแล้ว โดย "ไม่ได้ขีดฆ่า" <u>ไม่ต้องแก้ไขหรืออัปโหลดใหม่</u> แต่ถ้าไม่มีองค์ประกอบอื่น ๆ ต้องแก้ไข และอัปโหลุดใหม่ให้เรียบร้อยก่อนปิดรับสมัคร
- ข้อความที่ใช้ "ระบุวัตถุประสงค์" อาจไม่ตรงกับตัวอย่างทั้งหมด แต่อย่างน้อยต้องระบุข้อความ "รับรองสำเนาถูกต้อง"